# Особенности подготовки и проведения ЕГЭ 2023 с использованием Программного комплекса для проведения ГИА в ППЭ

Для подготовки и проведения ВТМ 17.02.2023 должно использоваться ПО следующих версий:

ПК для проведения ГИА в ППЭ:

- Станция для печати, версия 23.0;
- Станция авторизации, версия 23.0;
- Станция сканирования в ППЭ, версия 23.0;
- Станция КЕГЭ, версия 23.0;
- Станция записи ответов, версия 23.0;

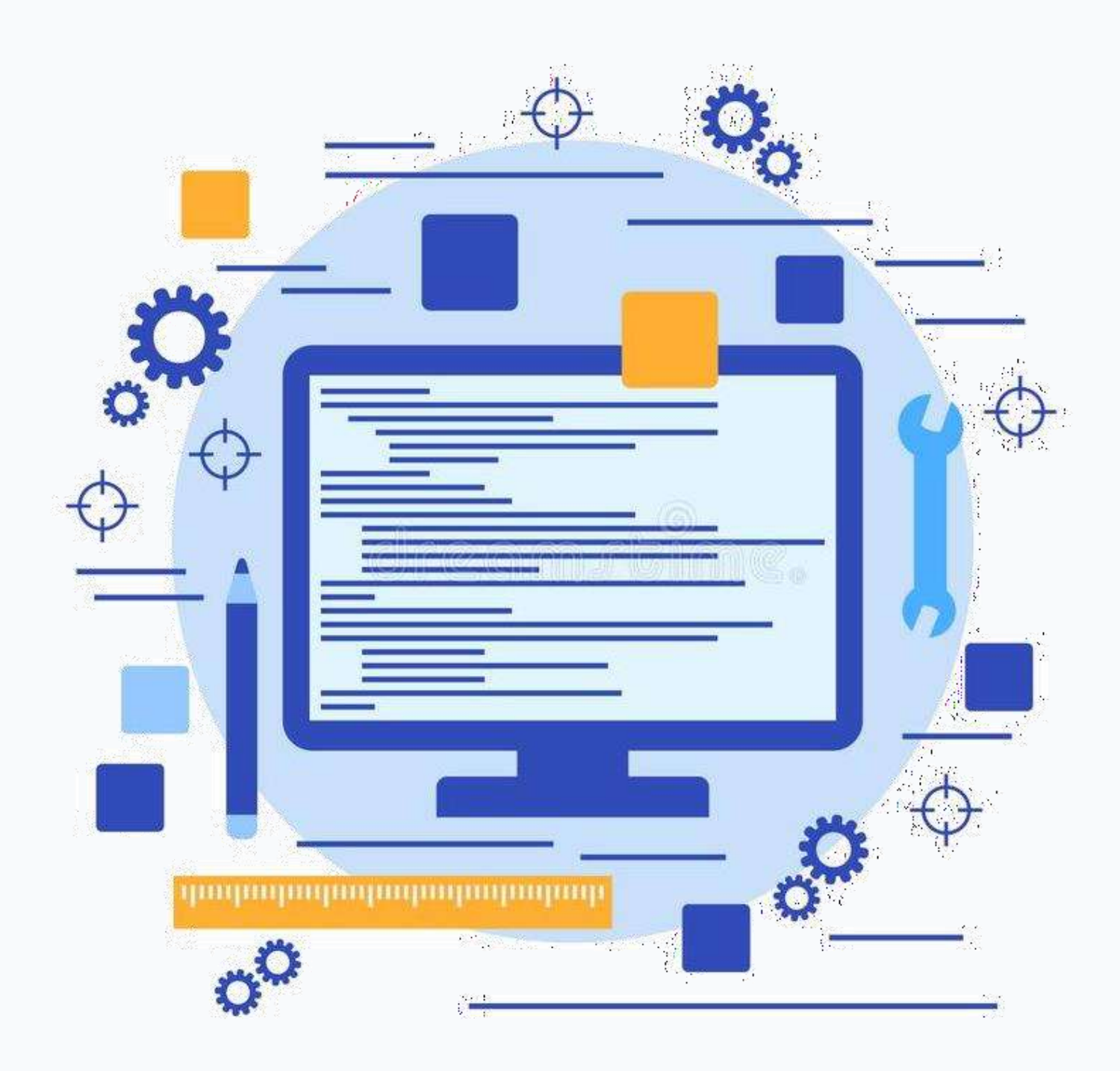

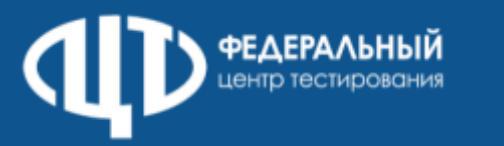

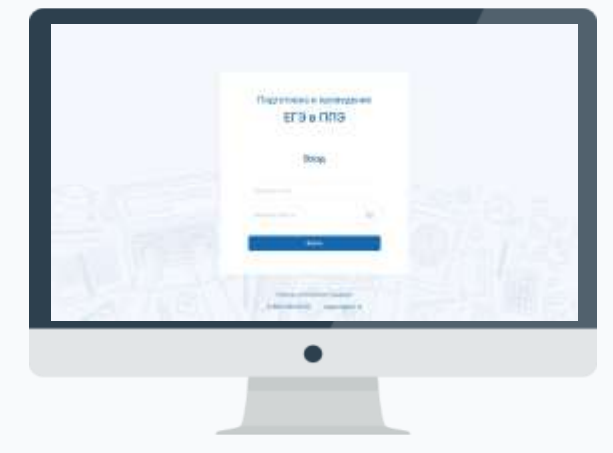

Яндекс Google

#### Личный кабинет пункта проведения экзаменов, используемый при подготовке И тренировочного проведении экзамена https://test-lk-ppe.rustest.ru/

ЛКППЭ совместим с браузерами Google Chrome, версия 103 и выше или «Яндекс. Браузер», версия 22 и выше

## рутокен

## Требуется установить расширение браузера «Рутокен плагин»

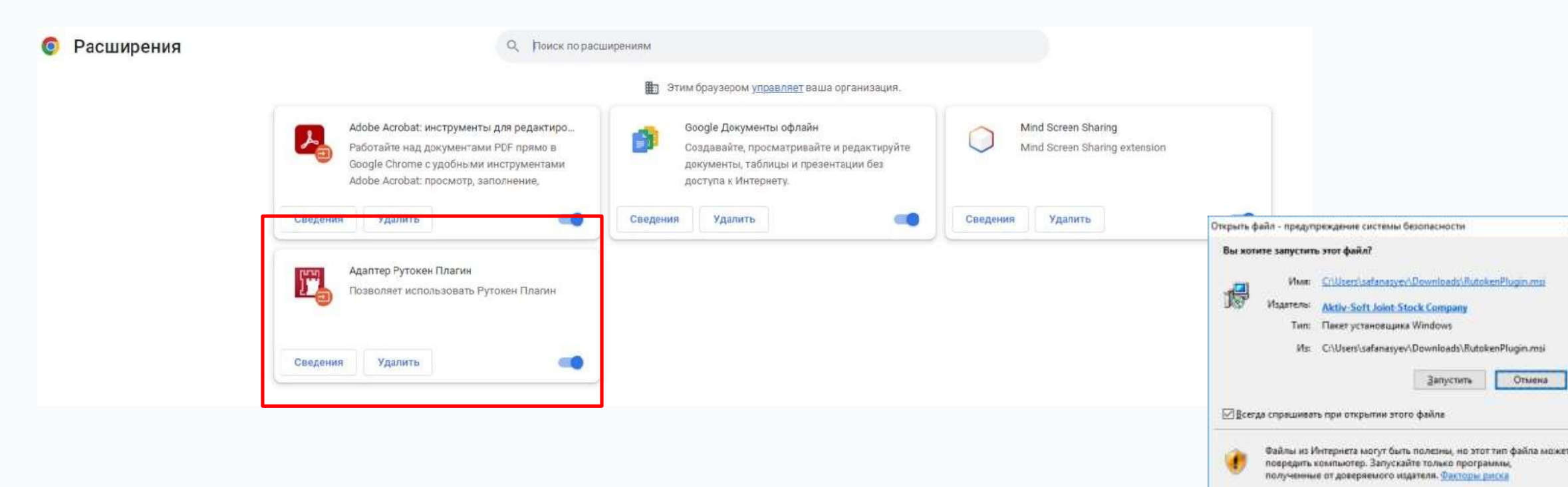

| Продукты У Решения У Те                       | ехнологии V Поддержка V Заказ V I                                                                                                    | центр загрузки 🗸 🧔 Для РАЗРАБОТЧИКА |
|-----------------------------------------------|----------------------------------------------------------------------------------------------------|-------------------------------------|
| Thankar / I                                   | Рутокен Плагин                                                                                                    |                                     |
| BONPOC-OTBET                                  | Рутокен Плагин необходим для связи USB-устройств с браузером, он поз<br>опознавать устройства и работать с ними.                           | воляет ИНСТРУКЦИИ                   |
| ЦЕНТР ЗАГРУЗКИ                                | Чтобы установить плагин, необходимо загрузить соответствующий устан<br>и запустить его. Спелуйте указанным на экране рекоменлациям и после | ювочный файл 😫 Инструкция           |
| = Драйверы для Windows                        | процесса установки подключите USB-устройство в свободный USB-порт н                                                                        | компьютера. Плагина                 |
| <ul> <li>Драйверы для ЕГАИС</li> </ul>        | ОБРАТИТЕ ВНИМАНИЕ!                                                                                                    |                                     |
| <ul> <li>Драйверы для macOS</li> </ul>        | При загрузке и установке расширений в Яндекс.Браузер и других бра                                                                          | узерах                              |
| = Д <u>райверы для *nix</u>                   | на основе Chromium возникает ошибка «При добавлении продукта в<br>произошла ошибка. Обновите страницу и повторите попытку».                | Chrome                              |
| • Рутокен Плагин                              | Для решения проблемы загрузите расширение по прямой ссылке:<br>Адаптер Рутокен Плагин.                                                     |                                     |
| Библиотека PKCS#11                            | Другие варианты решения и подробное описание причин проблемы к                                                                             | иожно найти                         |
| <ul> <li>Рутокен Логон</li> </ul>             | на <u>Портале документации Рутокен</u> .                                                                                                   |                                     |
| Рутокен Коннект                               |                                                                                                    |                                     |
| <ul> <li>ПО для Рутокен VPN</li> </ul>        | Пользователям Windows                                                                                                    |                                     |
| Модули интеграции с OpenSSL                   | Рутокен Плагин для Windows                                                                                                    |                                     |
| <ul> <li>Драйверы Рутокен Магистра</li> </ul> | Версия: 4.7.0.0 от 06.09.2022                                                                                                    |                                     |
| - Документация                                | Браузеры: Google Chrome, Edge, Internet Explorer, Mozilla Firefo<br>Яндекс.Браузер, Atom                                                   | х, Opera, Спутник,                  |
|                                               | Поддерживаемые ОС: Microsoft Windows 11/10/8.1/2019/2016/2012R2/8/                                                                         | 2012/7/2008R2                       |

Пользователям GNU/Linux

ФОРУМ

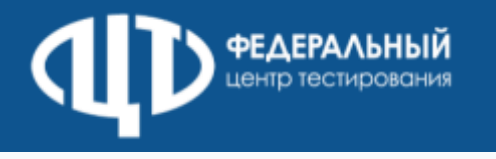

## Личный кабинет ППЭ

- Технические требования
  - ✓ Google Chrome (версия 103 и выше),
  - «Яндекс. Браузер» (версия 22 и выше)

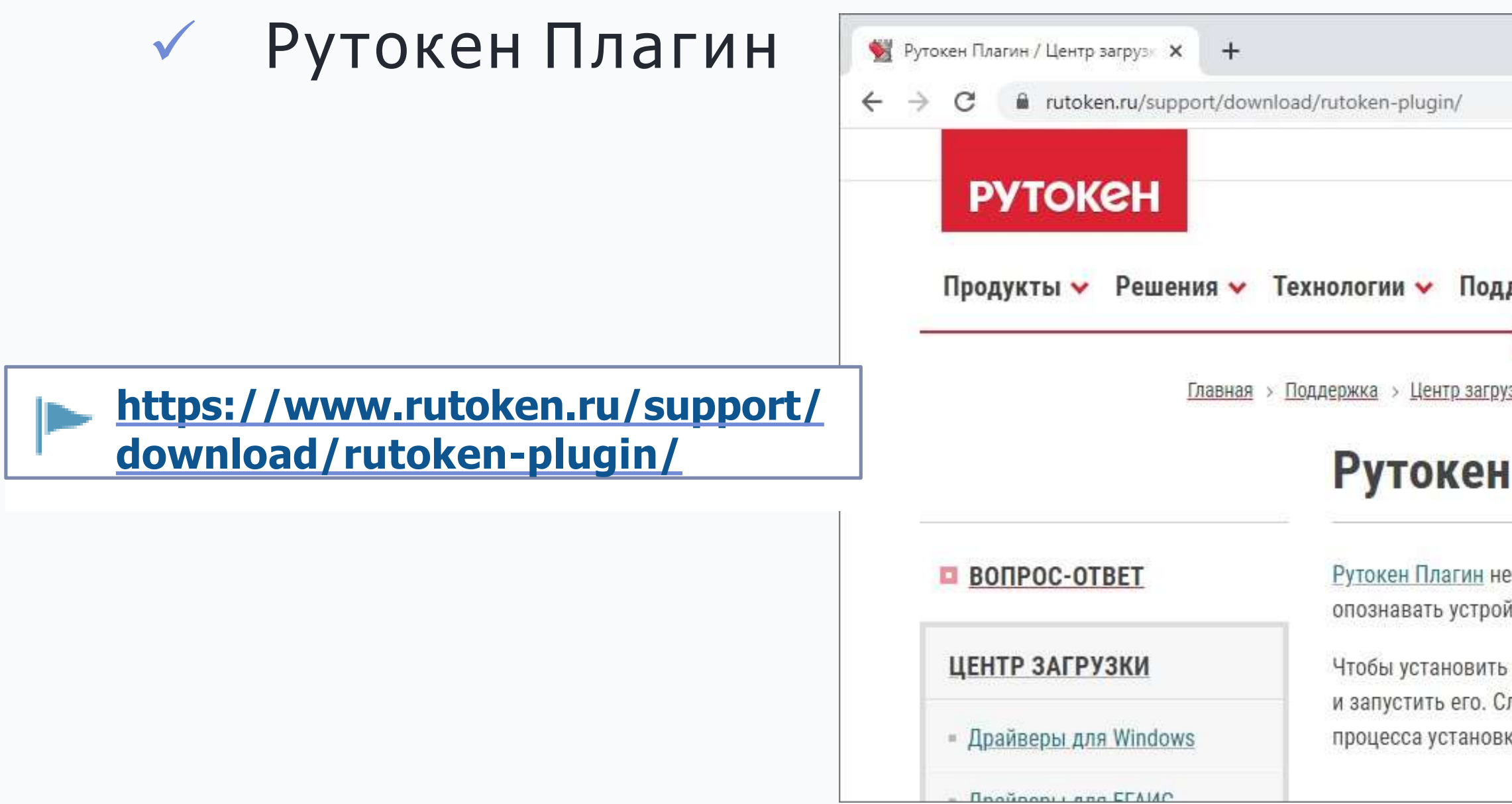

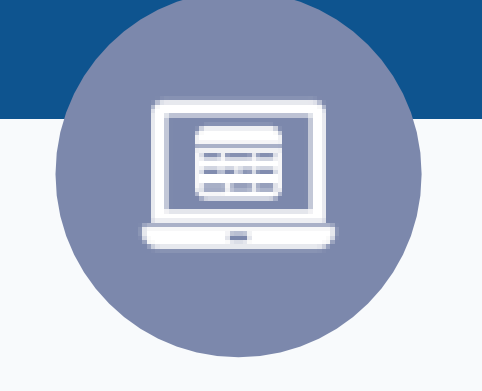

| О компании / Проекты / Партнеры / Пресс-центр / Форум / Конта<br>ддержка 🗸 Заказ 🗸 Фёржка - Центр загрузки -                                           |                                   |
|----------------------------------------------------------------------------------------------------|-----------------------------------|
| о компании / Проекты / Партнеры / Пресс-центр / Форум / Конта<br>ддержка ❤ Заказ ❤ Центр загрузки ❤ ✿ Для I                                            | акты / World Wide<br>РАЗРАБОТЧИКА |
| ддержка 🗸 Заказ 🗸 Центр загрузки 🗸 🔅 для 🗸                                                                                                    | РАЗРАБОТЧИКА                      |
|                                                                                                    |                                   |
|                                                                                                    |                                   |
| <u>узки</u> > Рутокен Плагин                                                                                                    |                                   |
| н Плагин                                                                                                    |                                   |
| необходим для связи USB-устройств с браузером, он позволяет<br>Ойства и работать с ними.                                                               | укции                             |
| ь плагин, необходимо загрузить соответствующий установочный файл 📔 Инс                                                                                 | трукция                           |
| следуите указанным на экране рекомендациям и после завершения <u>по у</u><br>зки подключите USB-устройство в свободный USB-порт компьютера. <u>Пла</u> | <u>/становке Рутокен</u><br>агина |

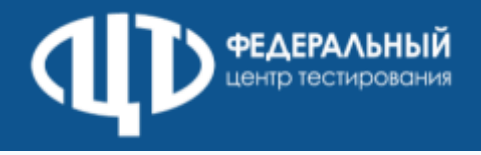

### Программный комплекс для проведения ГИА в ППЭ Программное обеспечение федерального уровня

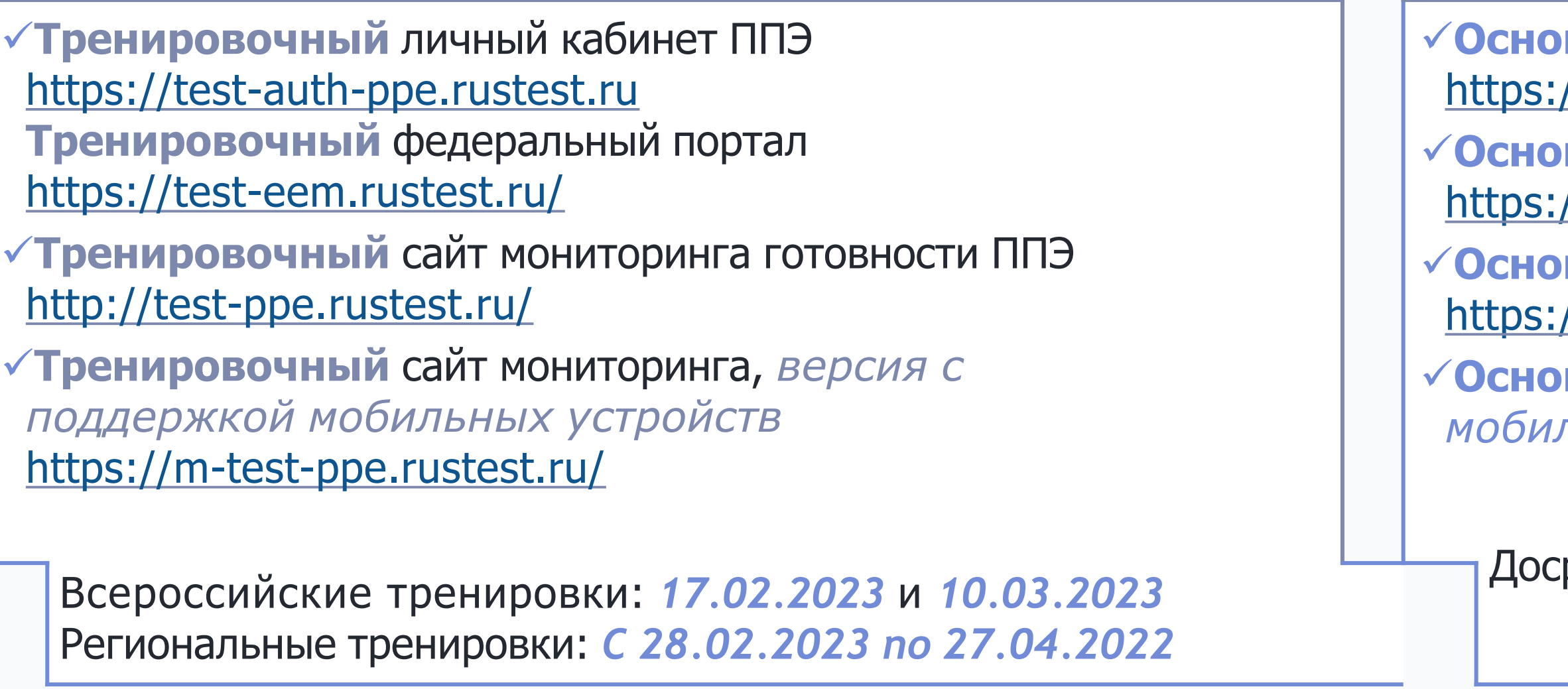

#### Программное обеспечение ППЭ

- Станция для печати (станция печати ЭМ и станция) организатора), версия 23.0
- Станция авторизации, версия 23.0
- Станция сканирования в ППЭ, версия 23.0
- Станция записи ответов, версия 23.0
- ✓ Станция КЕГЭ, версия 23.0

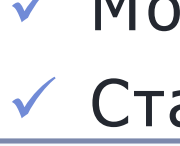

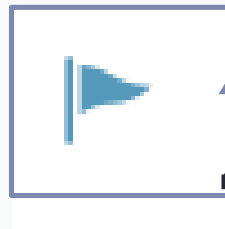

✓ Основной личный кабинет ППЭ https://lk-ppe.rustest.ru/ ✓ Основной федеральный портал https://eem.rustest.ru/ ✓ Основной сайт мониторинга готовности ППЭ https://ppe.rustest.ru/ **√Основной** сайт мониторинга, *версия с поддержкой* мобильных устройств <u>https://m-ppe.rustest.ru/</u>

Досрочный период в соответствии с расписанием

#### Программное обеспечение регионального уровня

✓ Модуль связи с ППЭ, версия 23.0

Станция расшифровки ЭМ, версия 23.0

Актуальные руководства пользователя доступны на сайте ФЦТ www.rustest.ru

Личный кабинет ППЭ

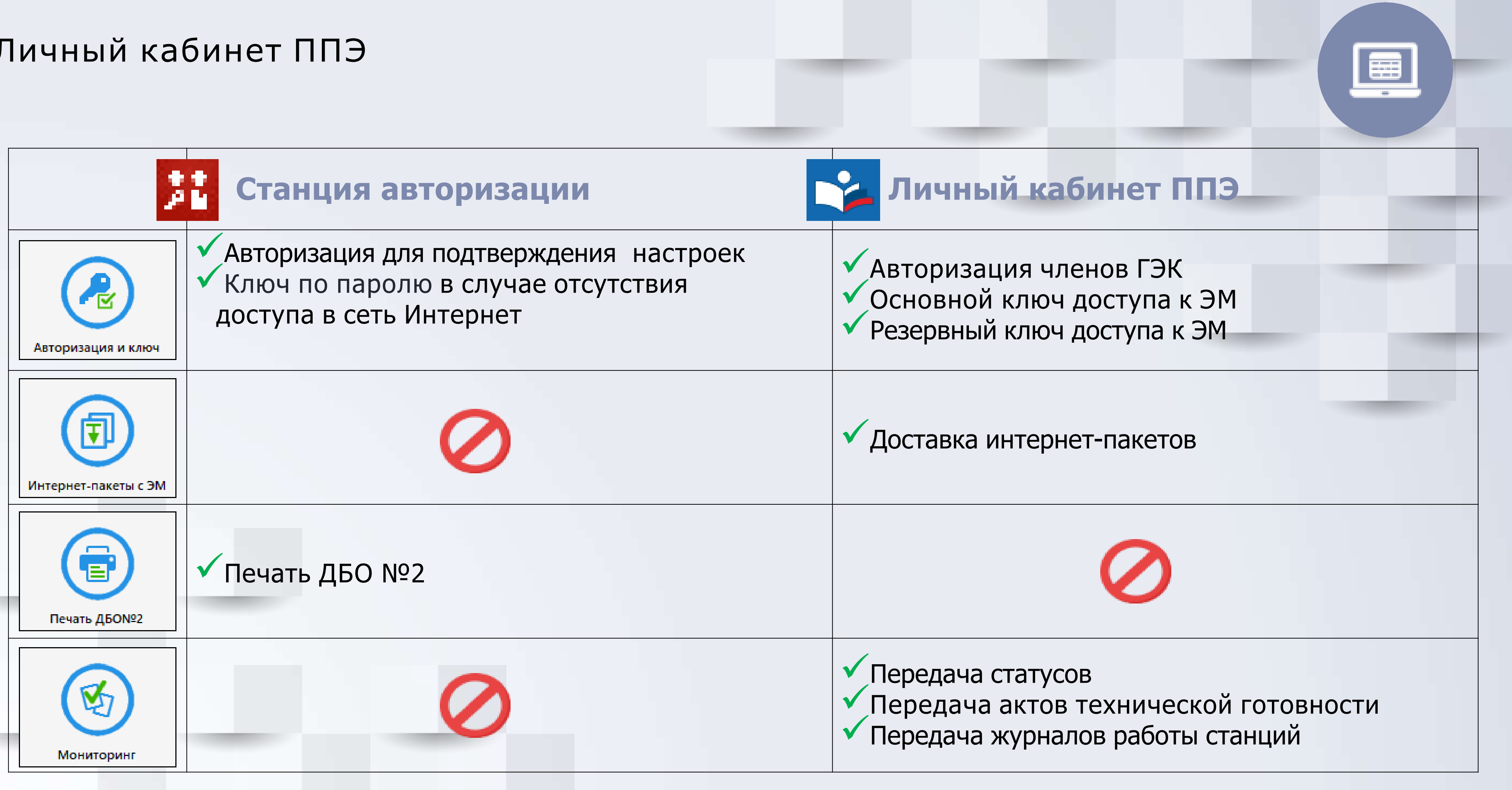

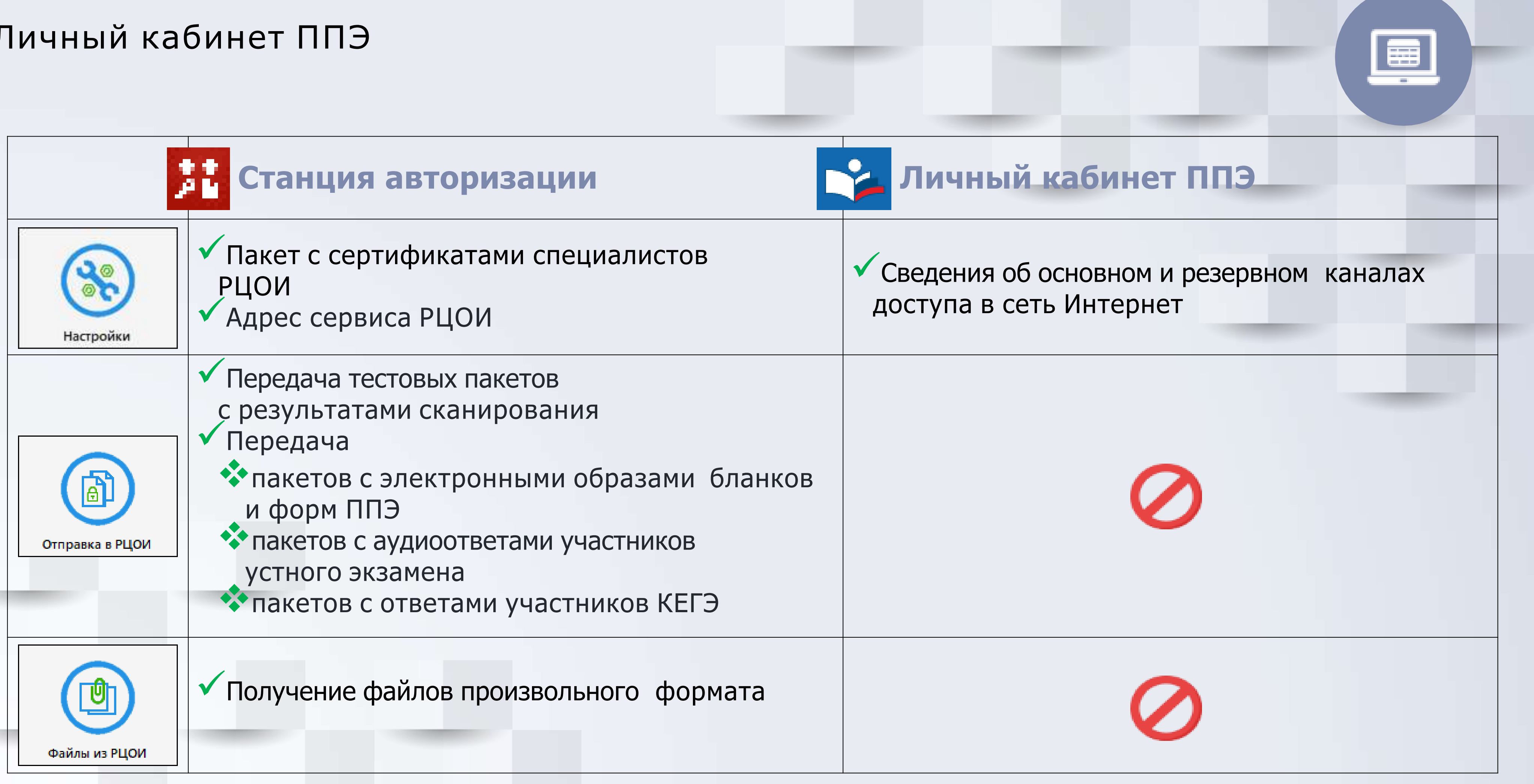

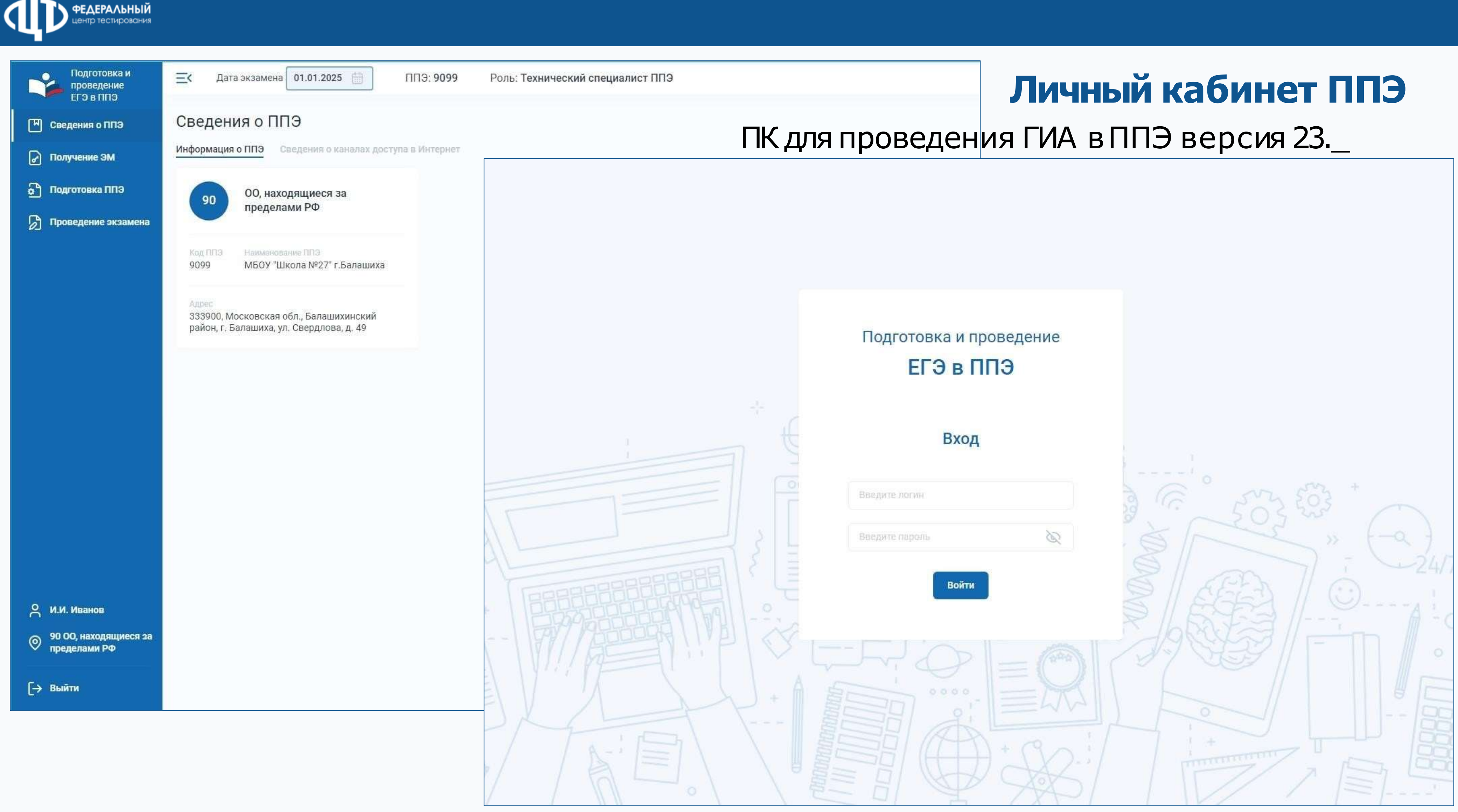

## Страница входа

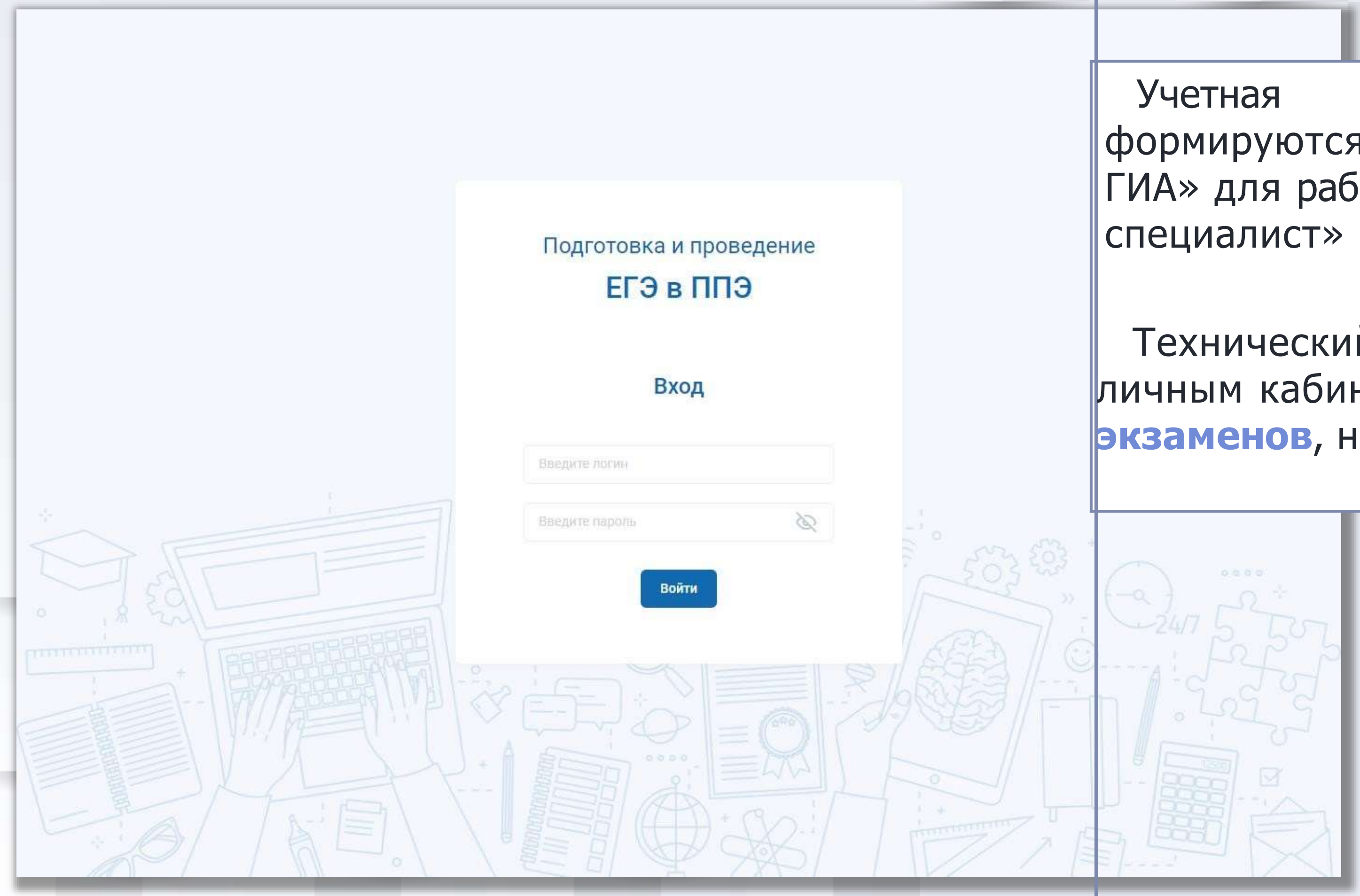

Учетная запись (логин и пароль) формируются в ПО «Планирование ГИА» для работников с ролью «технический специалист»

Технический специалист имеет доступ к личным кабинетам ППЭ на даты экзаменов, на которые был назначен

## Сведения о ППЭ. Информация о ППЭ

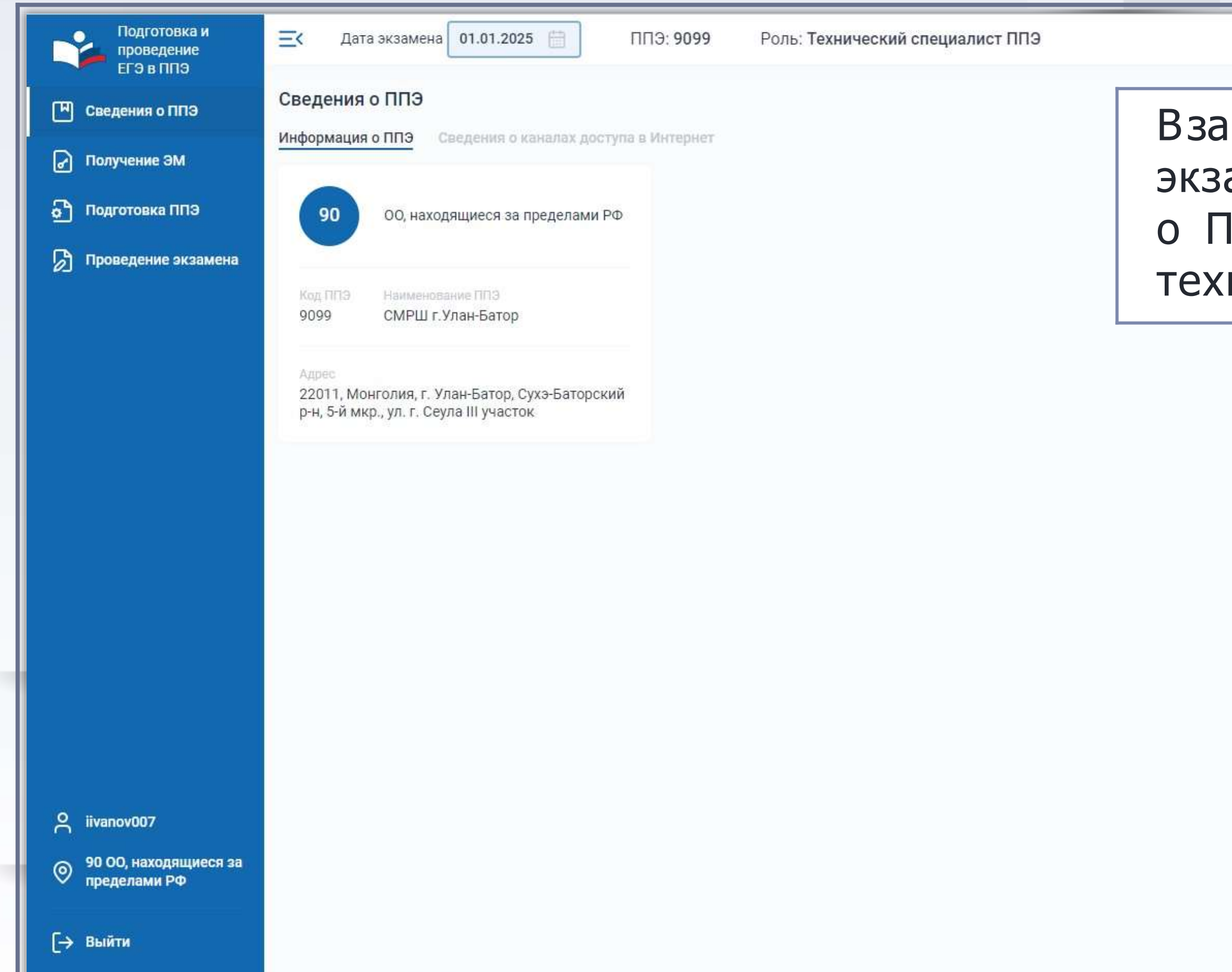

| висимост<br>амена от<br>IПЭ,<br>нический | и от выбранной даты<br>ображается информация в<br>которое назначен<br>специалист |
|------------------------------------------|----------------------------------------------------------------------------------|
|                                          |                                                                                  |
|                                          |                                                                                  |
|                                          |                                                                                  |
|                                          | 10                                                                               |

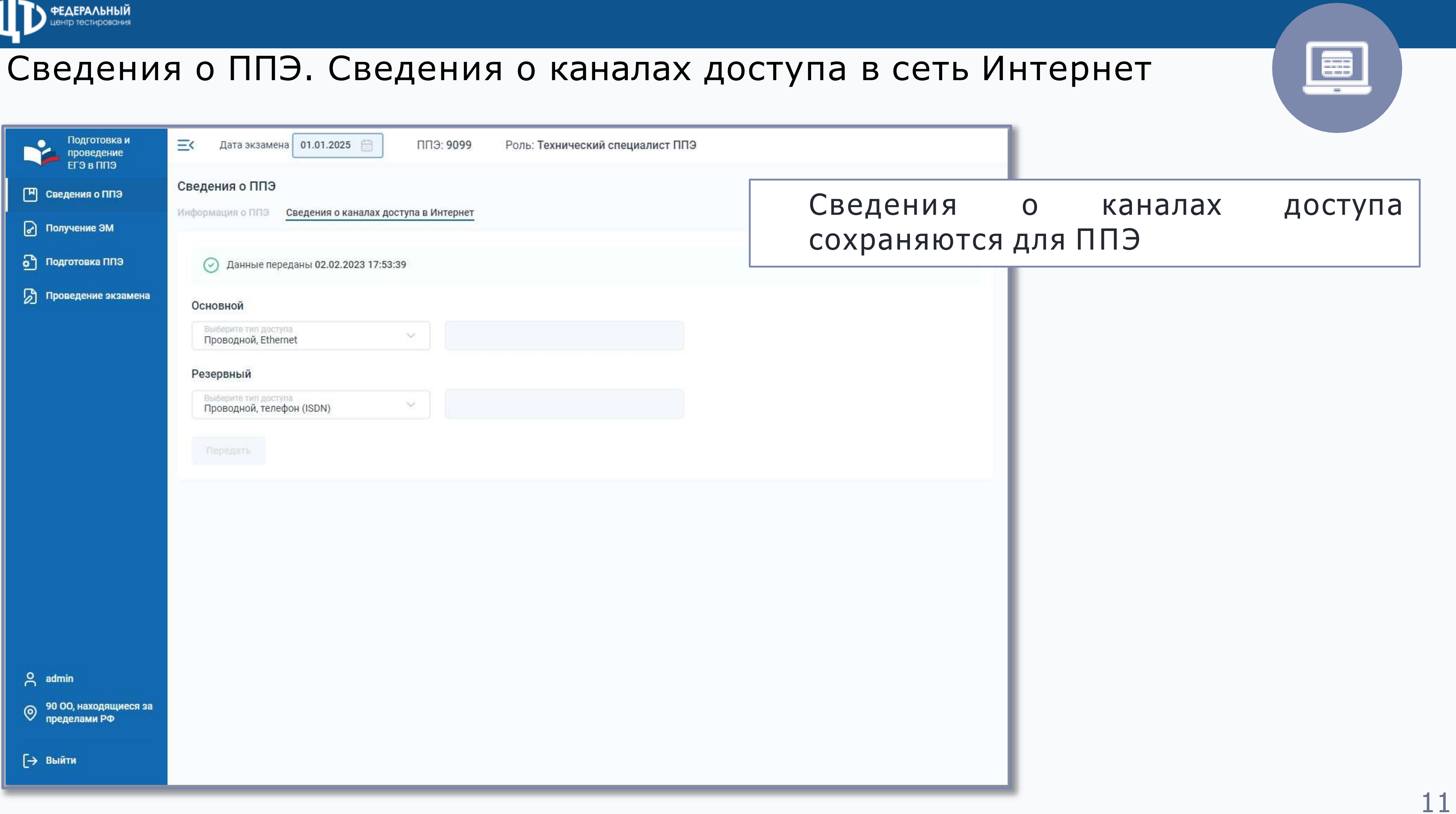

| Подготовка и<br>проведение<br>ЕГЭ в ППЭ                                                | <b>Е</b> К Дата экзамена 01.01.2025 🛗 ППЭ: 9099 Роль: Технический специалист ППЭ                                      |   |
|----------------------------------------------------------------------------------------|----------------------------------------------------------------------------------------------------|---|
| <ul> <li>Сведения о ППЭ</li> <li>Получение ЭМ</li> </ul>                               | Сведения о ППЭ<br>Информация о ППЭ Сведения о каналах доступа в Интернет                                              | C |
| 🕤 Подготовка ППЭ                                                                       | Данные переданы 02.02.2023 17:53:39                                                                                   |   |
| Проведение экзамена                                                                    | Основной Выбарите тип доступа Проводной, Ethernet  Резервный Выбарите тип доступа Проводной, телефон (ISDN)  Передать |   |
| <ul> <li>А admin</li> <li>90 ОО, находящиеся за пределами РФ</li> <li>Быйти</li> </ul> |                                                                                                    |   |

## Получение ЭМ. Интернет-пакеты

| Подготовка и проведение ЕГЭ в ППЭ | <b>Ξ&lt;</b> Дата экзамена 01.01.2025 🛗 | ППЭ: <b>9099</b> Роль:             | Технический специалист ППЭ       |                        |
|-----------------------------------|-----------------------------------------|------------------------------------|----------------------------------|------------------------|
| 🔲 Сведения о ППЭ                  | Получение ЭМ                            |                                    |                                  |                        |
| 🕞 Получение ЭМ                    | Интернет-пакеты Резервные ЭМ            |                                    |                                  |                        |
| 🕒 Подготовка ППЭ                  | Выполните загрузку и сохранение в ко    | рень основного и резервного фле    | ш-накопителей файлов интернет-па | кетов с экзаменационны |
| 🔊 Проведение экзамена             | Регламентный срок загрузки интернет     | Hidkefob C 27.12.2024 10-51.12.20. | 24 17.00                         |                        |
|                                   |                                         |                                    |                                  |                        |
|                                   | Файл интернет-пакета                    | Предмет                            | Лата интернет-                   | Размер. Статус         |

|        |                                                             |                                     | пакета, мск      | МБ    |        |
|--------|-------------------------------------------------------------|-------------------------------------|------------------|-------|--------|
| 4      | Internet_EM_EGE_90_20250101_01-<br>PVC_20221216_153726.ipem | 01 - Русский язык                   | 29.12.2022 12:17 | 2,49  | 💍 Пере |
| ±<br>₽ | Internet_EM_EGE_90_20250101_09-<br>AHF_20221219_114827.ipem | 09 - Анг <mark>лийский язы</mark> к | 29.12.2022 12:18 | 34,06 | 👌 Разм |
| ±<br>₽ | Internet_EM_EGE_90_20250101_25-<br>ИНФ_20221216_153744.ipem | 25 - Информатика и ИКТ<br>(КЕГЭ)    | 29.12.2022 12:20 | 84,91 | 👌 Разм |
| 4      | Internet_EM_EGE_90_20250101_29-<br>AHF_20221216_153730.ipem | 29 - Английский язык<br>(устный)    | 29.12.2022 12:20 | 10,26 | 🕤 Разм |

e admin

90 00, находящиеся за пределами РФ

ΦΕΛΕΡΔΛЬΗЫЙ

 Интернет-пакеты скачиваются средствами браузера в папку Загрузки
 Полученные файлы интернет-пакетов следует сохранить на основной и резервный флеш-накопители для хранения инте пакетов в корень (допускается папка InternetPackages)
 Флеш-накопители для хранения интернет-пакетов следует использовать при проведении технической подготовки

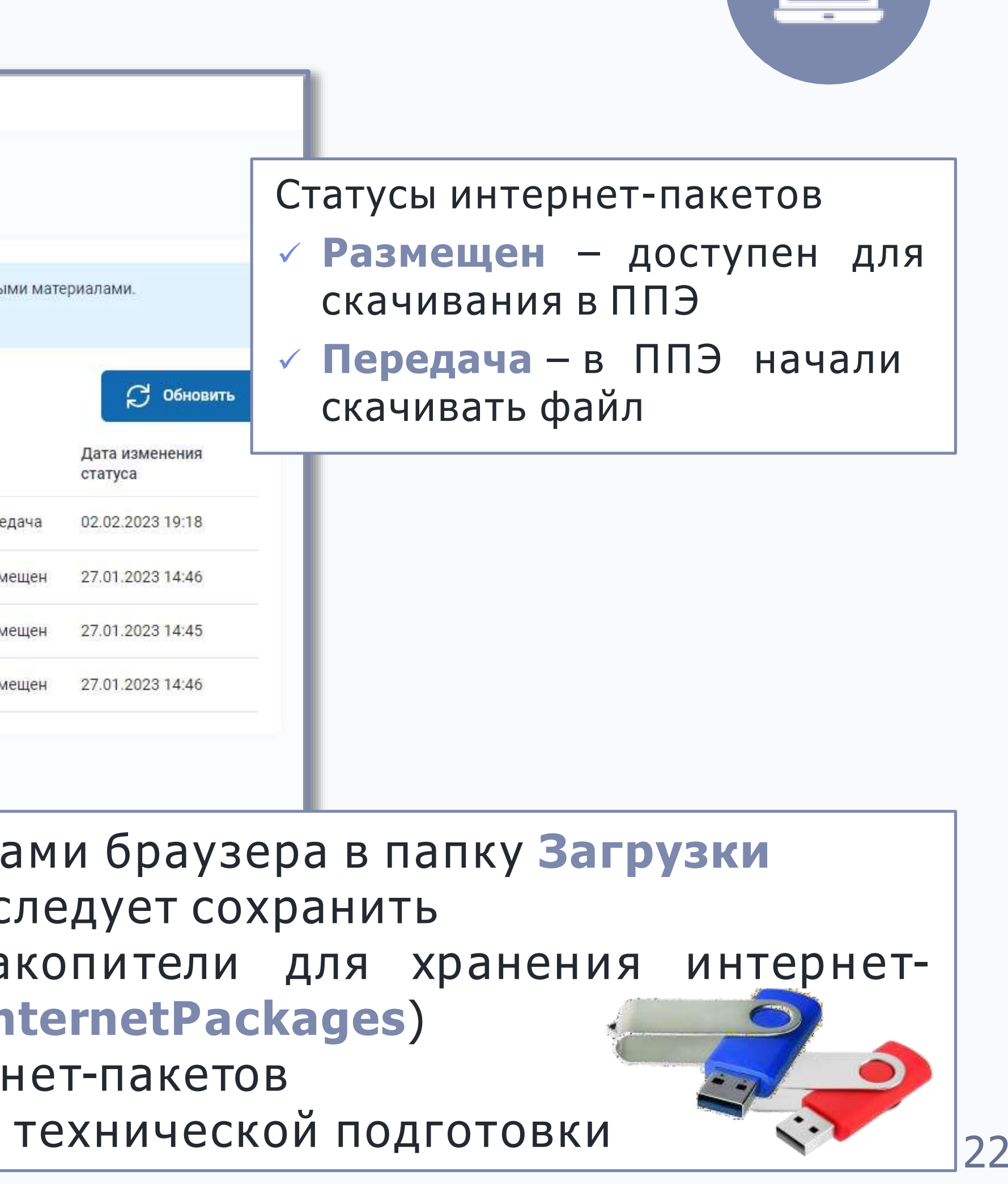

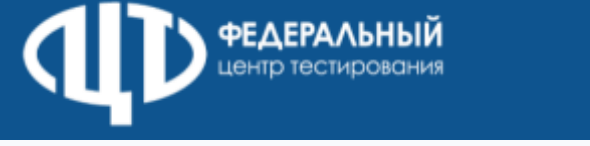

## Подготовка ППЭ. Статус подготовки

| Подготовка и<br>проведение<br>ЕГЭ в ППЭ |                                                                                                    | ППЭ: 9099 Роль: Технический специалист ППЭ                                                                                                    |
|-----------------------------------------|----------------------------------------------------------------------------------------------------|----------------------------------------------------------------------------------------------------|
| Сведения о ППЭ                          | Подготовка ППЭ<br>Статус подготовки Передача актов                                                                             | Авторизация членов ГЭК                                                                                                    |
| Получение ЭМ                            | Предмет                                                                                                    | Регистрация станций                                                                                                    |
| Подготовкатите Проведение экзамена      | 01 - Русскии язык, 09 - Англиискии<br>язык, 25 - Информатика и ИКТ<br>(КЕГЭ), 29 - Английский язык<br>(устный)                 | Станция сканирования Станция печати ЭМ Станция КЕГЭ                                                                                                    |
| 2                                       | Аудиторий (распределено)<br>9                                                                                                  | Основных         Резераных         Основных         Резераных         Основных         Основных |
|                                         | Дата рассадки<br>07.02.2021 19:33<br>Текущий статус<br>Техническая подготовка пройдена<br>Дата передачи<br>02.02.2023 19:14:42 | Станция записи ответов<br>Основных Резервных<br>О 2 из 2 О 2                                                                                                    |
|                                         | Членов ГЭК авторизовалось<br>О из 9                                                                                            | Передача статусов<br>После завершения соответствующего этапа подготовки ППЭ выполните передачу статуса<br>регламентными сроками                                                                                                    |
|                                         |                                                                                                    | Срок передачи с 27.12.2024 00:00 по 31.12.2024 17:00                                                                                                    |
|                                         |                                                                                                    | Техническая подготовка пройдена     Дата передачи: 02.02.2023 19:14                                                                                                    |
| A admin                                 |                                                                                                    | Срок передачи с 30.12.2024 00:00 по 31.12.2024 17:00                                                                                                    |
| 90 ОО, находящиеся за<br>пределами РФ   |                                                                                                    | Контроль технической готовности завершен<br>Дата передачи не передан                                                                                                    |
| [→ Выйти                                |                                                                                                    |                                                                                                    |

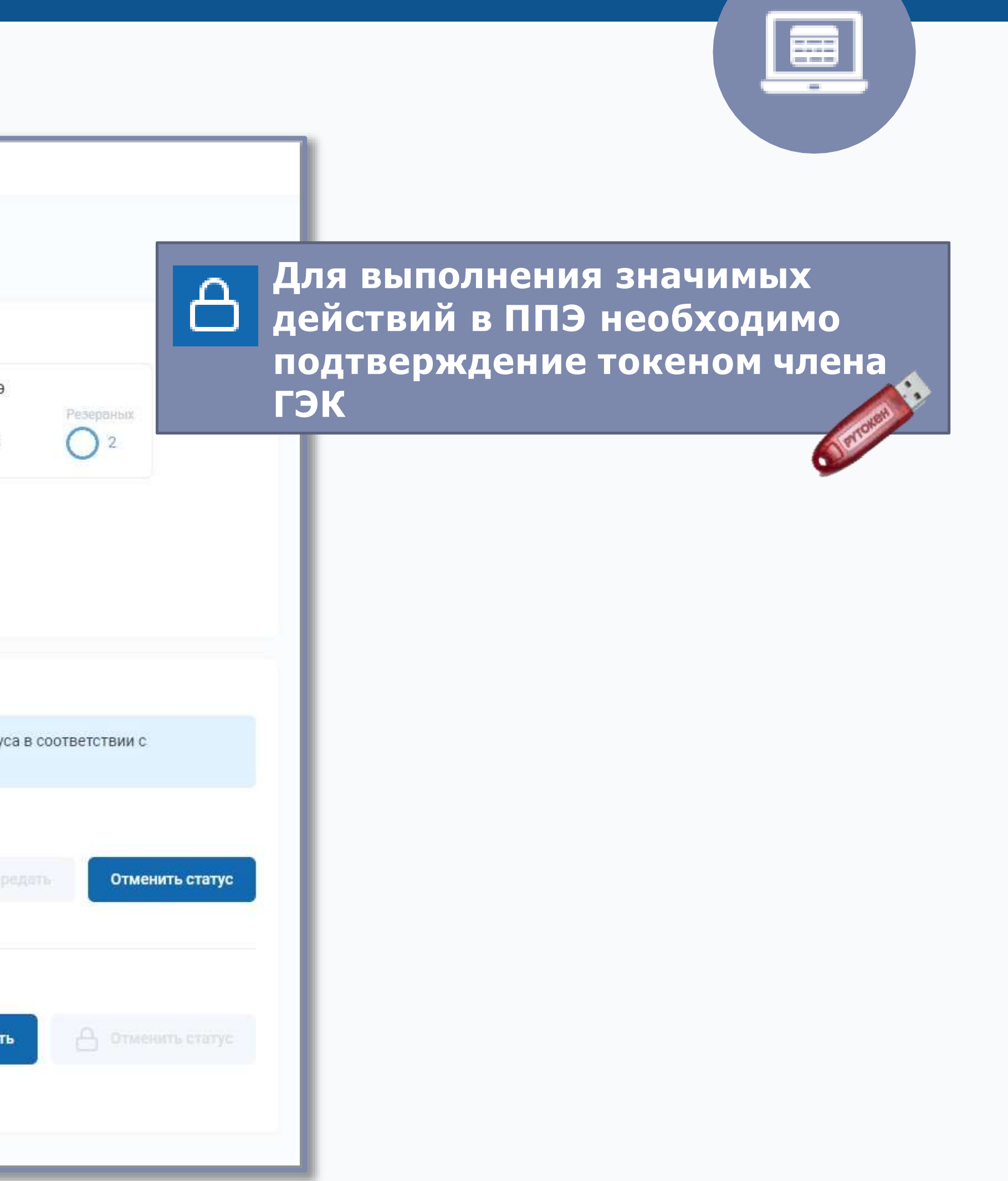

| Подготовн                                                | ка ППЭ. Авт                                                                                                    | оризация ч                                                                                                    | ленов ГЭК                                    |                                                                                                    |                                                           |                          |            |  |
|----------------------------------------------------------|----------------------------------------------------------------------------------------------------|----------------------------------------------------------------------------------------------------|----------------------------------------------|----------------------------------------------------------------------------------------------------|-----------------------------------------------------------|--------------------------|------------|--|
| Подготовка и<br>проведение<br>ЕГЭ в ППЭ                  |                                                                                                    | 🛅 ППЭ: 9099 Роль: Те                                                                                                    | ехнический специалист ППЭ                    |                                                                                                    |                                                           |                          |            |  |
| <ul> <li>Сведения о ППЭ</li> <li>Получение ЭМ</li> </ul> | Подготовка ППЭ<br>Статус подготовки Передача акто                                                                                                    | В Авторизация членов ГЭК                                                                                                    |                                              |                                                                                                    |                                                           |                          |            |  |
| Подготовка ППЭ Проведение экзамена                       | Выполните авторизацию с использованием токена члена ГЭК. Авторизация членов ГЭК с использованием токена члена ГЭК осуществляется не ранее чем за 2<br>рабочих дня и не позднее 17:00 календарного дня до даты проведения экзамена |                                                                                                    |                                              |                                                                                                    |                                                           |                          |            |  |
|                                                          | Срок авторизации: с 02.02.2023 по                                                                                                    | 03.02.2023 17:00                                                                                                    |                                              | Выполнить авторизацию                                                                                                    |                                                           |                          |            |  |
|                                                          | Токен:                                                                                                    | ✓ Только в срок                                                                                                    |                                              |                                                                                                    |                                                           |                          |            |  |
|                                                          | Номер токена<br>99_01015_2022_L                                                                                                    | Технология<br>Печать, Сканирование                                                                                                    | Дата и время авторизации<br>02.02.2023 17:56 | Учтено В срок                                                                                                    |                                                           |                          |            |  |
|                                                          | 99_01017_2022_L                                                                                                    | Печать, Сканирование                                                                                                    |                                              |                                                                                                    |                                                           |                          |            |  |
|                                                          | Запрос пароля к токену<br>Подключите токен к компьюте<br>Если сертификат подключенно<br>список сертификатов»<br>Расширение "Адаптер Рутокен<br>Установите расширение "Адапт                                                       | ру и введите пароль.<br>го токена отсутствует в списке, на:<br><mark>Плагин" не установлено</mark><br>гер Рутокен Плагин" с <u>официально</u> | жмите кнопку «Обновить<br>г <u>о сайта</u>   | Запрос пароля к токен<br>Подключите токен к компьк<br>Если сертификат подключен<br>список сертификатов»<br>Сертификат<br>99_01017_2022_L | ну<br>ютеру и введите пароль.<br>нного токена отсутствует | в списке, нажмите кнопку | «Обновить  |  |
| A admin 90 00, находящиеся : пределами РФ                | ок Отмена                                                                                                    |                                                                                                    | C Friday 2                                   | Пароль                                                                                                    |                                                           |                          |            |  |
| [→ Выйти                                                 |                                                                                                    |                                                                                                    |                                              | ок. Отмена                                                                                                    | a                                                         |                          | 1 Errorent |  |

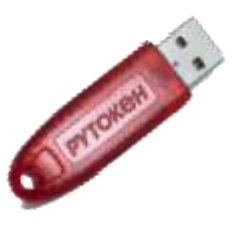

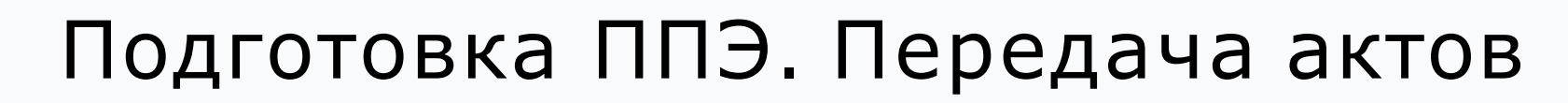

ФЕДЕРАЛЬНЫЙ центр тестирования

| Подготовка и проведение     | 🔁 Дата экзамена 01.01.2          | 025                             | ППЭ: 9099           | Роль: Техниче            | еский специалист ППЗ             | 9           |                     |                       |                                         |
|-----------------------------|----------------------------------|---------------------------------|---------------------|--------------------------|----------------------------------|-------------|---------------------|-----------------------|-----------------------------------------|
| ЕГЭ в ППЭ<br>Сведения о ППЭ | Подготовка ППЭ                   | KTOP APTODA22                   | има членов ГЭК      |                          |                                  |             | ► A                 | кты могут             | быть переданы только                    |
| 🖌 Получение ЭМ              | передачи                         |                                 | igin sicros i or    |                          |                                  |             |                     | ри паличи             | и «рассадки»                            |
| 🔊 Подготовка ППЭ            | Для подготовки ППЭ выпол         | ните <mark>п</mark> ередачу акт | гов основных и ре:  | зервных станций          | і, задействованных для п         | роведения : | экзамена            |                       |                                         |
| 🕞 Проведение экзамена       | Срок передачи с 13.02.202        | 3 12: <mark>00 по</mark> 31.12  | 2.2024 13:40        |                          |                                  |             |                     | Передать акты         | Акт станции                             |
|                             | Предмет                          | ~                               | Тип                 | станции                  | ~                                |             | Аудитория           | ~                     | не прелусмотрен                         |
|                             | Предмет                          | Аудитория                       | Дата рассадки       | Участников<br>(рассадка) | Тип станции                      | Резерв      | Номер<br>компьютера | Акт<br>(регистрация)  | пепредусмотрен                          |
|                             | 01 - Русский язык                | Штаб                            |                     |                          | Станция<br>сканирования          |             |                     | 😑 Не передан          |                                         |
|                             | 01 - Русский язык                | 001                             | 07.02.2021<br>19:33 | 10                       | Стан <mark>ция п</mark> ечати ЭМ |             |                     | 😑 Не передан          |                                         |
|                             | 09 - Английский язык             | Штаб                            |                     |                          | Станция печати ЭМ                | $\odot$     | 110                 | 30.01.2023 10:46:16 🛞 |                                         |
|                             | 09 - Английский язык             | Штаб                            |                     |                          | Стан <mark>ция п</mark> ечати ЭМ | $\odot$     | 111                 | 30.01.2023 11:10:16 🛞 |                                         |
|                             | 09 - Английский язык             | Штаб                            |                     |                          | Станция<br>сканирования          |             | 786                 | 30.01.2023 10:46:10 🛞 |                                         |
|                             | 09 - Английский язык             | Штаб                            |                     |                          | Станция<br>сканирования          | $\odot$     | 110                 | 30.01.2023 10:46:16 🛞 |                                         |
|                             | 09 - Английский язык             | Штаб                            |                     |                          | Станция<br>сканирования          | $\odot$     | 111                 | 30.01.2023 11:10      | Для выполнения значимых                 |
| 2 admin                     | 09 - Английский язык             | 002                             | 07.02.2021<br>19:33 | 5                        | Стан <mark>ция п</mark> ечати ЭМ |             |                     | 🕞 Не передан          | действий в ППЭ необходимо               |
| 90 00, находящиеся за       | 09 - Английский язык             | 007                             | 07.02.2021<br>19:33 | 5                        | Стан <mark>ция п</mark> ечати ЭМ |             | 007                 | 30.01.2023 10:40      | подтверждение токеном члена             |
| ✓ пределами РФ              | 25 - Информатика и ИКТ<br>(КЕГЭ) | Штаб                            |                     |                          | Станция печати ЭМ                | $\odot$     | 126                 | 30.01.2023 10:40.10   | S N S N S N S N S N S N S N S N S N S N |
| [→ Выйти                    | 25 - Информатика и ИКТ<br>(КЕГЭ) | Штаб                            |                     |                          | Стан <mark>ция п</mark> ечати ЭМ | $\odot$     | 127                 | 30.01.2023 11:10:16 🛞 |                                         |

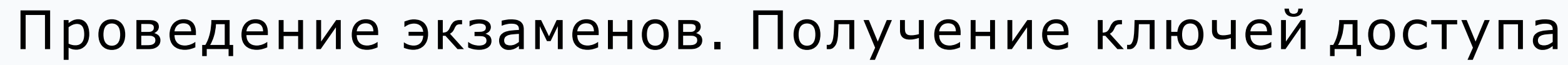

ФЕДЕРАЛЬНЫЙ

стирования

| Подготовка и<br>проведение<br>ЕГЭ в ППЭ                                                        | Дата экзамена 01.01.2025 ППЭ: 9099 Роль: Технический специалист ППЭ                                             |
|------------------------------------------------------------------------------------------------|----------------------------------------------------------------------------------------------------|
| 🔲 Сведения о ППЭ                                                                               | Проведение экзамена                                                                                             |
| 🕞 Получение ЭМ                                                                                 | Статус проведения Получение ключей доступа Передача журналов                                                    |
| 🗗 Подготовка ППЭ                                                                               | Скачайте и сохраните на отдельный флеш-накопитель ключ доступа к ЭМ для использования на основных станциях ППЭ. |
| 🕞 Проведение экзамена                                                                          | Ключ доступа к ЭМ получен 19:34 07.02.2023, доступен для скачивания                                             |
|                                                                                                | Получить основной ключ доступа к ЭМ<br>Получить основной ключ<br>Ключ получен: 07.02.2023 19:34                 |
|                                                                                                | Получить резервный ключ доступа к ЭМ<br>Получить резервный ключ                                                 |
| ▶ Ключ                                                                                         | и доступа к ЭМ скачиваются                                                                                      |
| средс<br>Загру                                                                                 | звами ораузера в папку<br>зки                                                                                   |
| <ul> <li>А iivanov007</li> <li>90 ОО, находящиеся за пределами РФ</li> <li>Г→ Выйти</li> </ul> |                                                                                                    |
|                                                                                                |                                                                                                    |

#### лучение резервного ключа доступа к ЭМ на экзамен 10.03.2023

нГЭК 01008\_2022\_NL Сертификат токена Найден

начение на экзамен

начение на экзамен 10.03.2023 найдено.

ИОН: 90 - ОО, находящиеся за пределами РФ Э: 9099 - СМРШ г.Улан-Батор ес ППЭ: 22011, Монголия, г. Улан-Батор, Сухэ-Баторский р-н, 5-й мкр., ул. г. Сеула III участок

люч доступа

Размещен и доступен для скачивания

ыберите предмет 25 - Информатика и ИКТ (КЕГЭ)

#### берите нештатную ситуацию

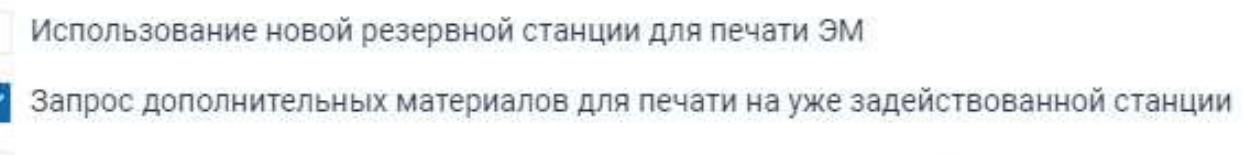

Использование новой резервной станции для выполнения заданий КЕГЭ

кажите код аудитории, в которой возник недостаток ЭМ. Іри необходимости уточните № компьютера в указанной аудитории. ведите количество ИК, которое осталось напечатать.

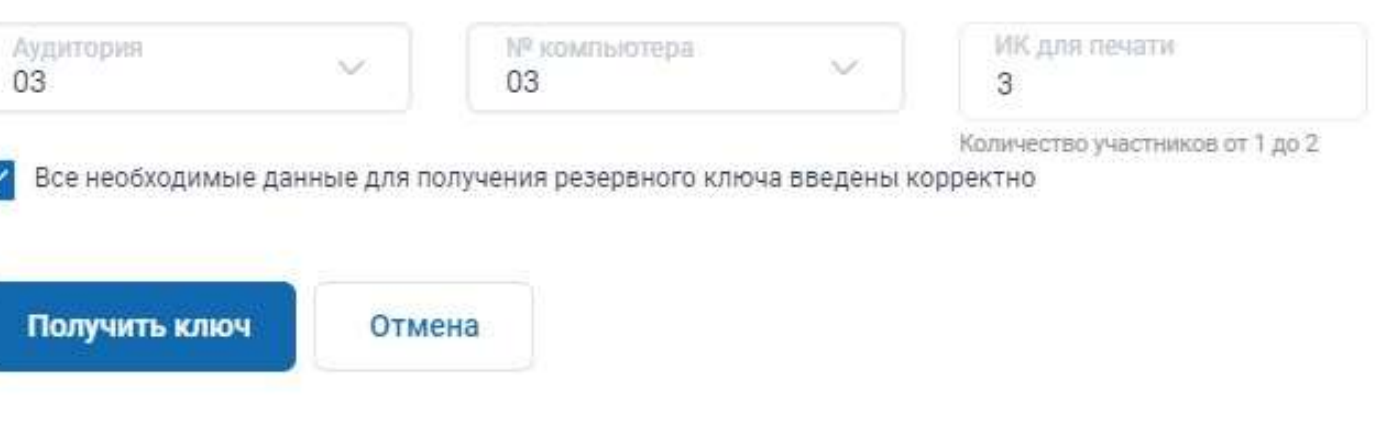

\_\_\_\_

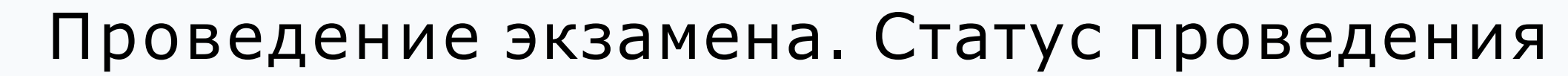

ФЕДЕРАЛЬНЫЙ

| Подготовка и<br>проведение<br>ЕГЭ в ППЭ | 三< Дата экзамена 01.01.2025 🛗                                                  | ППЭ: 9099 Роль: Технич                                                      | ческий специалист ППЭ                   |                          |
|-----------------------------------------|--------------------------------------------------------------------------------|-----------------------------------------------------------------------------|-----------------------------------------|--------------------------|
| 🔲 Сведения о ППЭ                        | Проведение экзамена<br>Статус проведения Получение ключей г                    | цоступа Передача журналов                                                   |                                         |                          |
| 🖌 Получение ЭМ                          |                                                                                |                                                                             |                                         |                          |
| 🗗 Подготовка ППЭ                        | Предмет<br>06 - Биология, 09 - Английский<br>язык, 25 - Информатика и ИКТ      | Передача журналов                                                           |                                         |                          |
| 🕞 Проведение экзамена                   | (КЕГЭ), 29 - Английский язык<br>(устный)                                       | Станция сканирования<br>Основных Резервных                                  | Станция печати ЭМ<br>Основных Резервных | Станция КЕГЭ<br>Основных |
|                                         | Аудиторий (распределено)<br>б                                                  | 0 из 4 0                                                                    | 0 из 4 0 из 1                           | 1 0 из 2                 |
|                                         | Текущий статус<br>Контроль технической готовности<br>завершен<br>Дата передачи | Станция записи ответов<br>Основных Резервных<br>0 из 1 0 из 1               |                                         |                          |
|                                         | 01.01.2024 13:48                                                               |                                                                             |                                         |                          |
|                                         | Ключ доступа к ЭМ<br>Ключ доступа к ЭМ получен 9:34                            |                                                                             |                                         |                          |
|                                         | 01.01.2025, доступен для<br>скачивания                                         | Передача статусов                                                           |                                         |                          |
|                                         |                                                                                | После завершения соответствующ                                              | его этапа выполните передачу ст         | татуса в соответствии    |
|                                         |                                                                                | <ul> <li>Экзамены успешно начались</li> <li>Экзамен не состоялся</li> </ul> |                                         | Передать                 |
|                                         |                                                                                | Статус                                                                      | Дата передачи                           | Срок (не ранее)          |
|                                         |                                                                                | Экзамены успешно начались                                                   | не передан                              | 01.01.2025 10:05         |
| iivanov007                              |                                                                                | Аудирование успешно завершено                                               | не передан                              | 01.01.2025 10:40         |
| 90 ОО, находящиеся за<br>пределами РФ   |                                                                                | Экзамены завершены                                                          | не передан                              | 01.01.2025 10:30         |
| [→ Выйти                                |                                                                                | Материалы переданы в РЦОИ                                                   | не передан                              | 01.01.2025 11:00         |

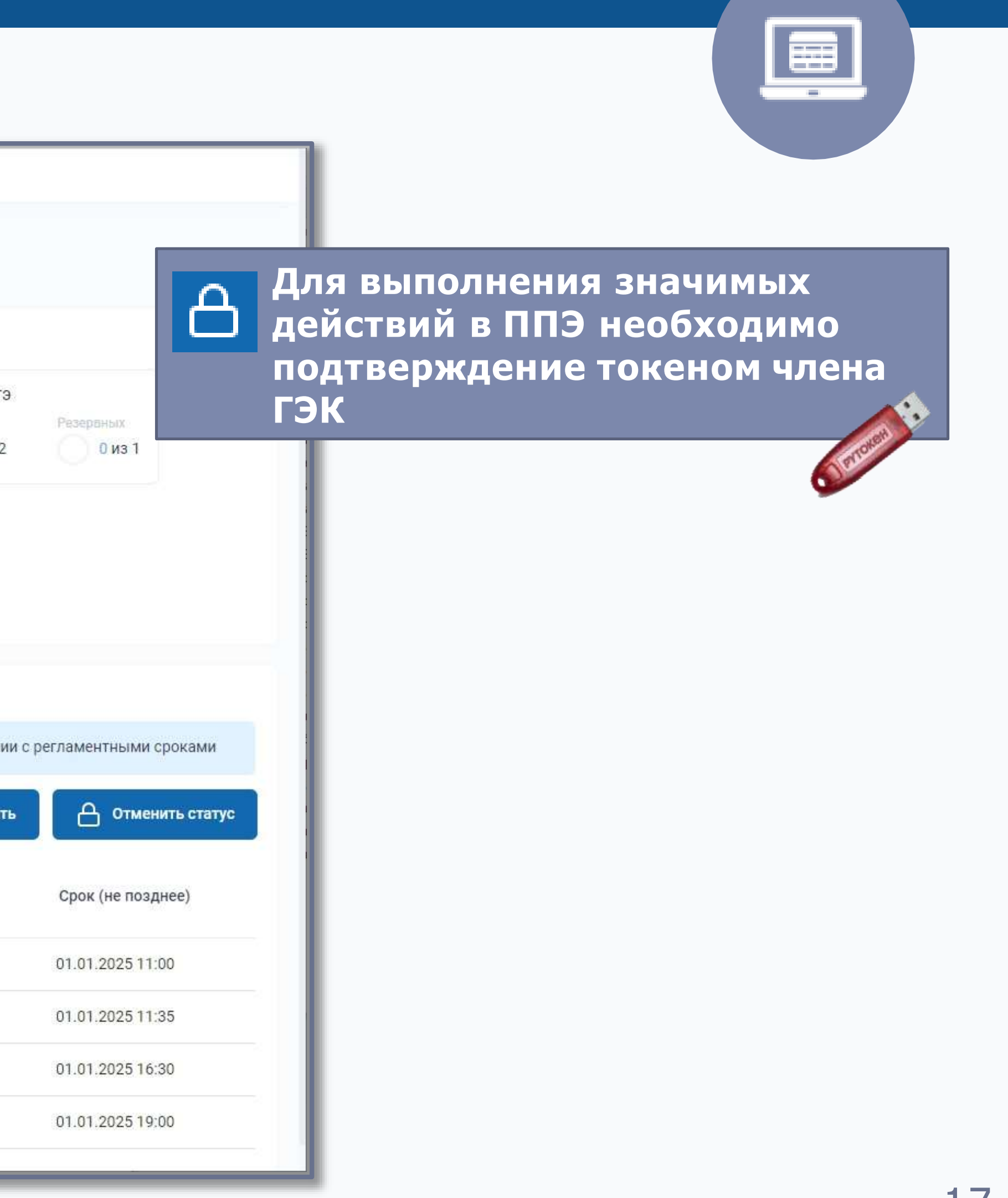

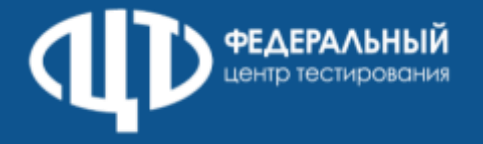

## Проведение экзамена. Передача журналов

| Подготовка и<br>проведение<br>ЕГЭ в ППЭ | <b>Е</b> Дата экзамена 01.01.2025 (1) | ппэ: 9            | 099 Роль: Техническ    | ий специали | ст ППЭ              |                    |
|-----------------------------------------|---------------------------------------|-------------------|------------------------|-------------|---------------------|--------------------|
| Р Сведения о ППЭ                        | Проведение экзамена                   |                   |                        |             |                     |                    |
| 🖌 Получение ЭМ                          | Статус проведения Получение ключе     | й доступа Пере    | дача журналов          |             |                     |                    |
| 🗗 Подготовка ППЭ                        | Выполните передачу всех журнало       | в работы станций. |                        |             |                     |                    |
| 🍃 Проведение экзамена                   | Срок передачи журналов с 01.01        | .2025 10:30 по 0  | 01.01.2025 19:00       |             |                     |                    |
|                                         | Предмет                               | ~                 | Тип станции            |             | ~                   | Аудитория          |
|                                         | Предмет                               | Аудитория         | Тип станции            | Резерв      | Номер<br>компьютера | Акт<br>(регистраці |
|                                         | 06 - Биология                         | Штаб              | Станция сканирования   |             | 222                 | 09.02.2023         |
|                                         | 06 - Биология                         | 001               | Станция печати ЭМ      |             | 001                 | 09.02.2023         |
|                                         | 09 - Английский язык                  | Штаб              | Станция печати ЭМ      | $\odot$     | 222                 | 09.02.2023         |
|                                         | 09 - Английский язык                  | Штаб              | Станция сканирования   |             | 222                 | 09.02.2023         |
|                                         | 09 - Английский язык                  | 002               | Станция печати ЭМ      |             | 002                 | 09.02.2023         |
|                                         | 25 - Информатика и ИКТ (КЕГЭ)         | Штаб              | Станция сканирования   |             | 222                 | 09.02.2023         |
|                                         | 25 - Информатика и ИКТ (КЕГЭ)         | Штаб              | Станция КЕГЭ           | $\odot$     | 333                 | 09.02.2023         |
| ی<br>iivanov007                         | 25 - Информатика и ИКТ (КЕГЭ)         | 003               | Станция печати ЭМ      |             | 003                 | 09.02.2023         |
| 90 ОО, находящиеся за                   | 25 - Информатика и ИКТ (КЕГЭ)         | 003               | Станция КЕГЭ           |             | 033                 | 09.02.2023         |
| ∨ пределами РФ                          | 25 - Информатика и ИКТ (КЕГЭ)         | 003               | Станция КЕГЭ           |             | 034                 | 09.02.2023         |
| [→ Выйти                                | 29 - Английский язык (устный)         | Штаб              | Станция записи ответов | $\odot$     | 555                 | 09.02.2023         |

| 0                |                                                                                                    |
|------------------|----------------------------------------------------------------------------------------------------|
| Передать журналы |                                                                                                    |
| Журнал<br>ия)    |                                                                                                    |
| 14:47:55         |                                                                                                    |
| 14:47:55         |                                                                                                    |
| 14:47:55         |                                                                                                    |
| 14:47:55         |                                                                                                    |
| 14:47:55         |                                                                                                    |
| 14:47:55         |                                                                                                    |
| 14:47:55         | Для выполнения значимых                                                                                          |
| 14:47:55         | действий в ППЭ необходимо                                                                                        |
| 14:47:55         | подтверждение токеном члена<br>ГЭК                                                                               |
| 14:47:55         | A DE LA DE LA DE LA DE LA DE LA DE LA DE LA DE LA DE LA DE LA DE LA DE LA DE LA DE LA DE LA DE LA DE LA DE LA DE |
| 14:47:55         |                                                                                                    |
|                  |                                                                                                    |

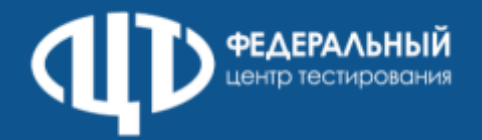

#### Доставки ЭМ по сети Интернет и скачивание файлов интернет-пакетов в ППЭ средствами ЛК ППЭ (тренировочная версия)

| Подготовка и проведение<br>ЕГЭ в ППЭ |                                                               | ППЭ: 9099 Роль:               | Техничес          |
|--------------------------------------|---------------------------------------------------------------|-------------------------------|-------------------|
| Р Сведения о ППЭ                     | Получение ЭМ                                                  |                               |                   |
| 🕝 Получение ЭМ                       | Интернет-пакеты Резервные ЭМ                                  |                               |                   |
| 👌 Подготовка ППЭ                     | Выполните загрузку и сохранение в корень                      | основного и резервного флеш-н | акопителе         |
| 🔊 Проведение экзамена                |                                                               |                               |                   |
|                                      | Интернет-пакет                                                | Предмет                       | Дата ин<br>пакета |
|                                      | Reserve_EM_EGE_87_9099_20220909_<br>01PVC_20220405_201157.zip | 01-Русский язык               | 08.08.20          |
|                                      | Reserve_EM_87_9099_20220909_02-<br>MAT_100904.zip             | 02-Математика профильная      | 08.08.20          |
|                                      | Reserve_EM_87_9099_20220909_03-<br>ФИЗ_100904.zip             | 03-Физика                     | 08.08.20          |
|                                      | Reserve_EM_87_9099_20220909_04-<br>ХИМ_120904.zip             | 04-Химия                      | 08.08.20          |
| А.С. Иванов                          | Reserve_EM_87_9099_20220909_06-           БИО_100904.zip      | 06-Биология                   | 08.08.20          |
| 87 Чукотский<br>автономный округ     | Reserve_EM_87_9099_20220909_07-<br>UCT_100904.zip             | 07-История                    | 08.08.20          |
| [→ Выйти                             |                                                               |                               |                   |

- 1. В разделе Получение ЭМ должен отобразиться список интернет-пакетов, доступных для скачивания на выбранную дату;
- 2. Для скачивания интернет-пакета нужно щелкнуть на икону с изображением файла, в результате чего начнется скачивание интернет-пакета средствами браузера, если исходный статус был «Размещен» он измениться на новый статус «Передача».

ский специалист

ей файлов интернет-пакетов с экзаменационными материалами С Обновить Размер, Статус Дата изменени тернет мб статуса 19,12 🕗 Размещен 08.08.2022 13:15 022 13:15 40,65 🕗 Размещен 08.08.2022 13:15 022 13:15 022 13:15 30,22 🕥 Передача 08.08.2022 13:15 🕗 Размещен 022 13:15 42,31 08.08.2022 13:15 022 13:15 12,65 🕗 Размещен 08.08.2022 13:15 022 13:15 20,45 🕗 Размещен 08.08.2022 13:15

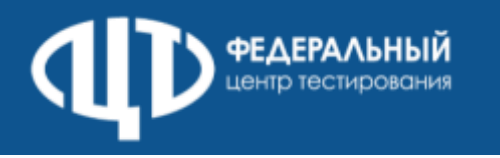

# Действия технического специалиста и члена ГЭК

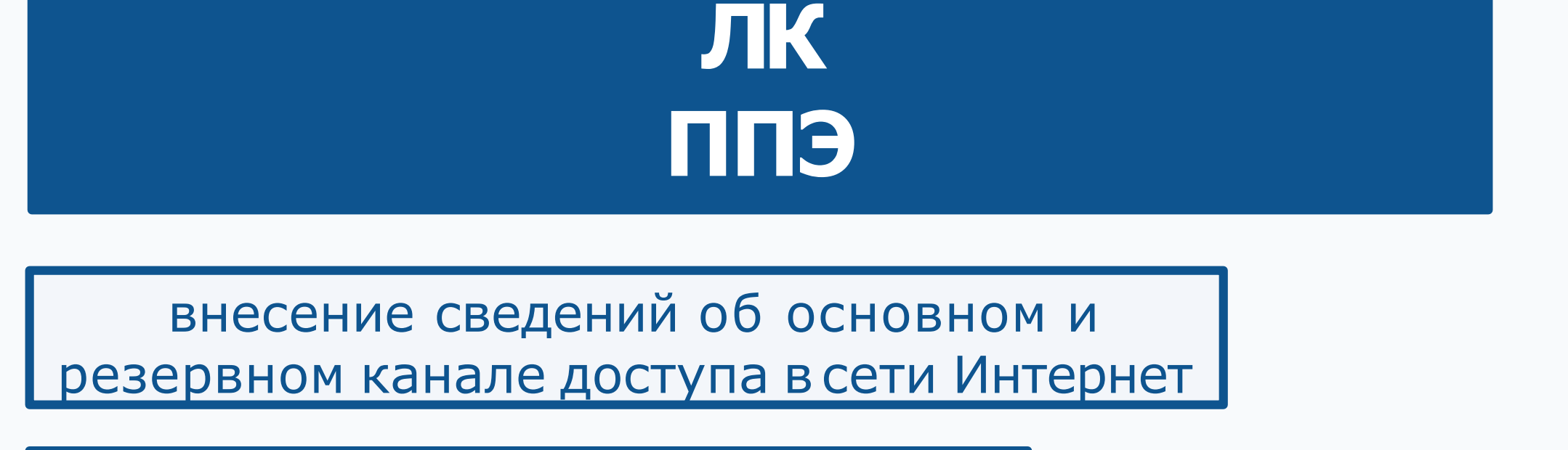

получение интернет-пакетов ЭМ

авторизация членов ГЭК

регистрация станций (передача актов) и статусов подготовки к проведению экзамена проводится с использованием токена члена ГЭК (за исключением статуса Техническая подготовка пройдена), передача акта технической готовности станции авторизации не предусмотрена

получение основного и резервных ключей доступа к ЭМ

передача статусов проведения экзамена и журналов работы станций с использованием токена члена ГЭК

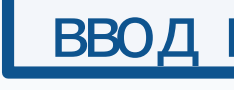

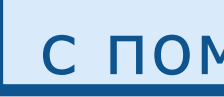

печать ДБО №2

формирование ключа по паролю в случае отсутствия доступа в сеть Интернет

передача пакетов с результатами экзамена в РЦОИ

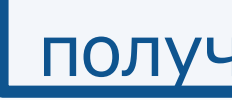

# ПК для проведения ГИА в ППЭ версия 23.

# СТАНЦИЯ АВТОРИЗАЦИИ

ввод настроек станции авторизации

подтверждение настроек станции с помощью авторизации токеном члена ГЭК

получение пакета с сертификатами РЦОИ

получение настроек подключения к РЦОИ

получение файлов из РЦОИ

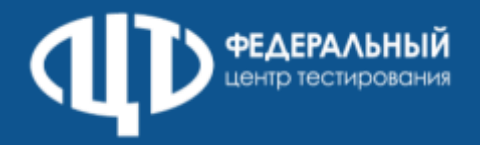

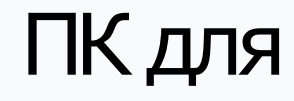

×

| 🔀 Станция авторизации                                                                        | 8 <del></del> D |
|----------------------------------------------------------------------------------------------|-----------------|
| Регион: 90 - ОО, находящиеся за пределами РФ ППЭ: 9099 № компьютера: 001 Данные подтверждены |                 |
|                                                                                              |                 |
|                                                                                              |                 |
| Авторизация и ключ       Гечать ДБО№2     Настройки                                          |                 |
|                                                                                              |                 |
| Фаилы из РЦОИ                                                                                |                 |
|                                                                                              |                 |
|                                                                                              |                 |

Сведения о работе станции

# Станция авторизации

## ПК для проведения ГИА в ППЭ версия 23.\_

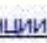

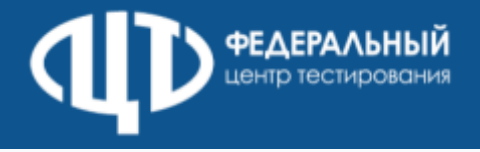

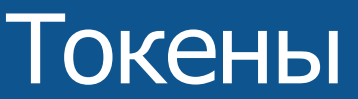

Токены 2023 года используются при проведении ВТМ 17.02.2023 и региональных тренировочных мероприятиях

Установка драйверов токена (распознавание) при первом подключении занять несколько может последующем подключении токен быстро распознается операционной системой.

При минут.

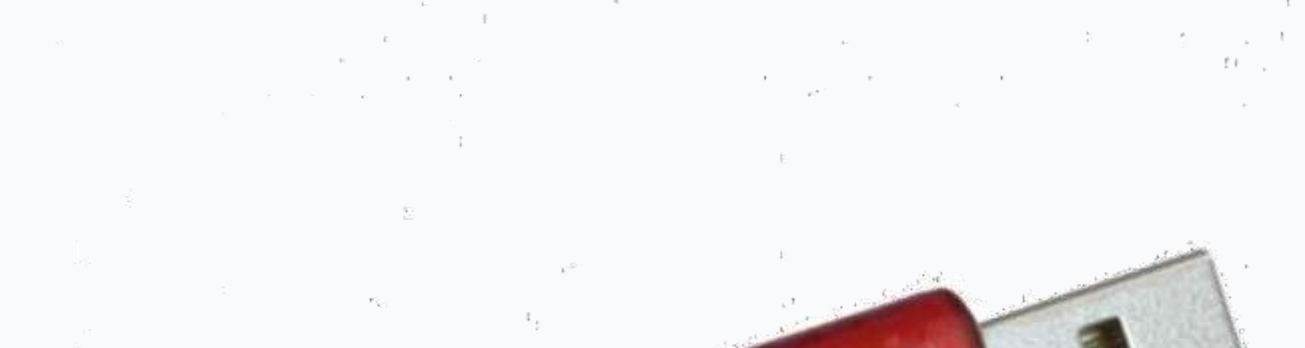

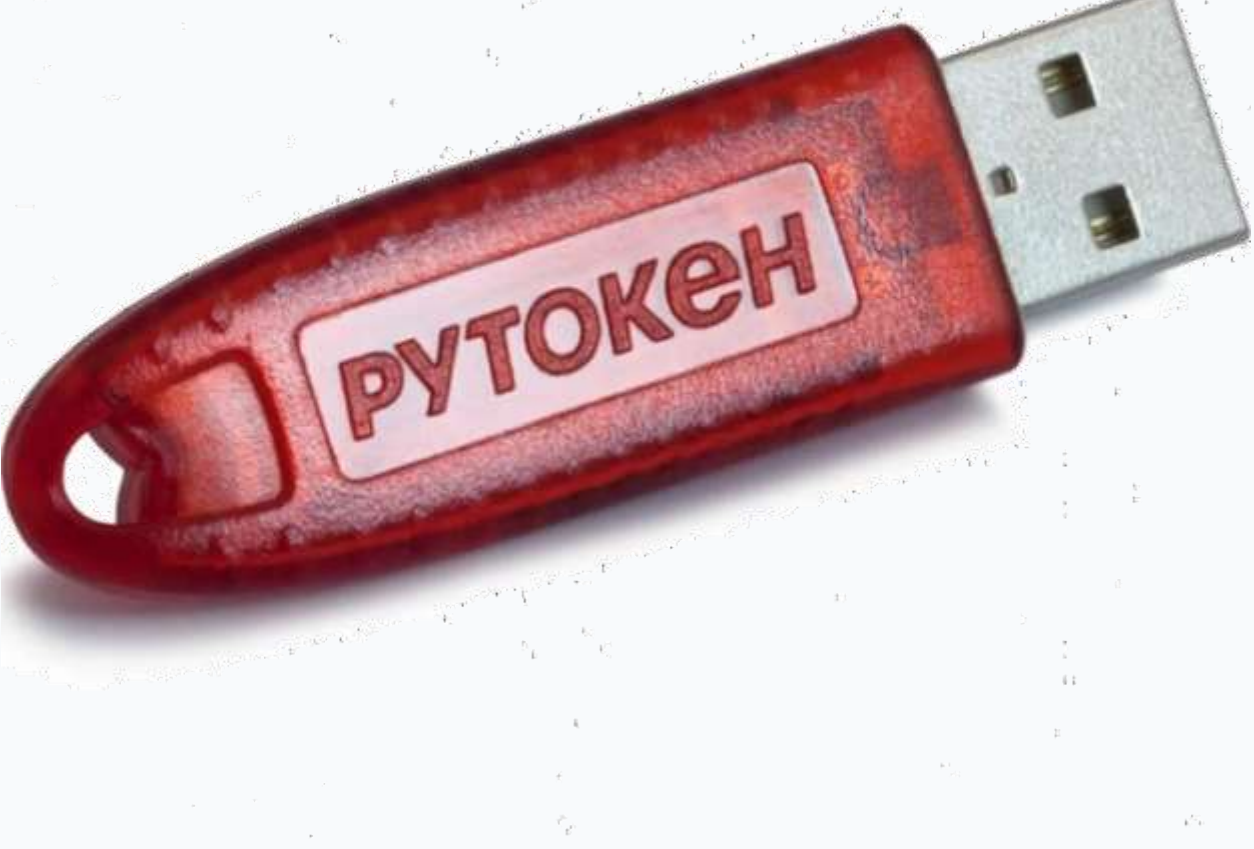

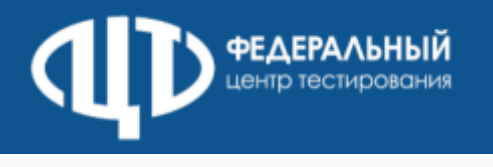

- 1. Необходимо выполнить загрузку интернет-пакета;
- 2. Подключить к станции флеш-накопитель для хранения интернет-пакетов, полученный от руководителя ППЭ;
- 3. Нажать кнопку загрузки ЭМ «Загрузить»;
- 4. Воткрывшемся диалоговом окне выберать флеш-накопитель, отмеченный зеленым значком, и нажать кнопку «Выбрать»;
- 5. Дождаться окончания загрузки интернет-пакета, не извлекая флеш-накопитель с интернет-пакетом с ЭМ;
- 6. Проверить корректность системного времени;
- 7. Выполнить проверку границ печати и убедиться в качестве печати.

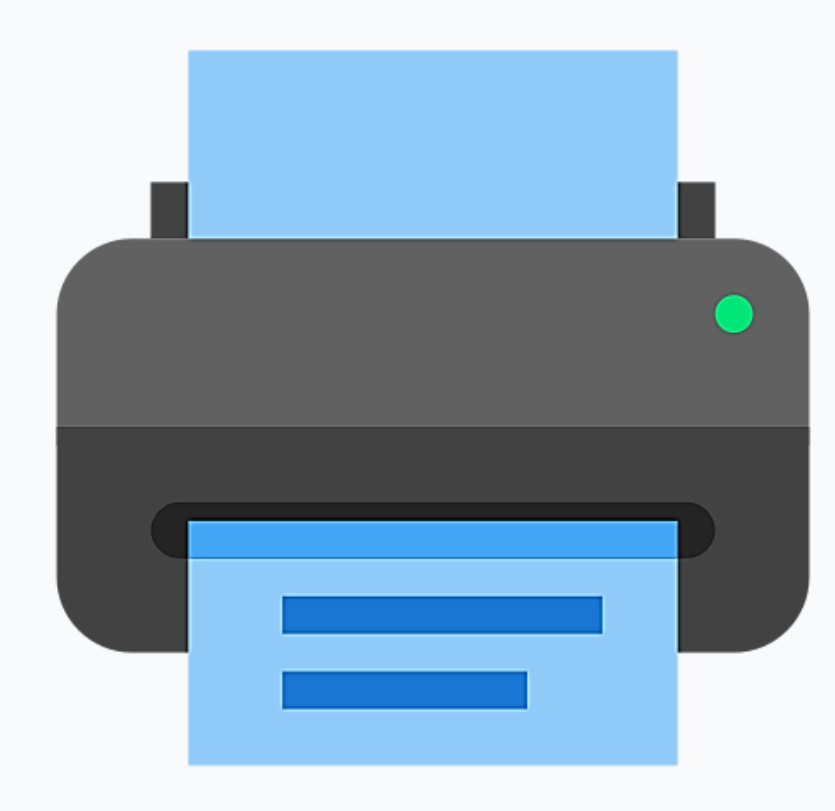

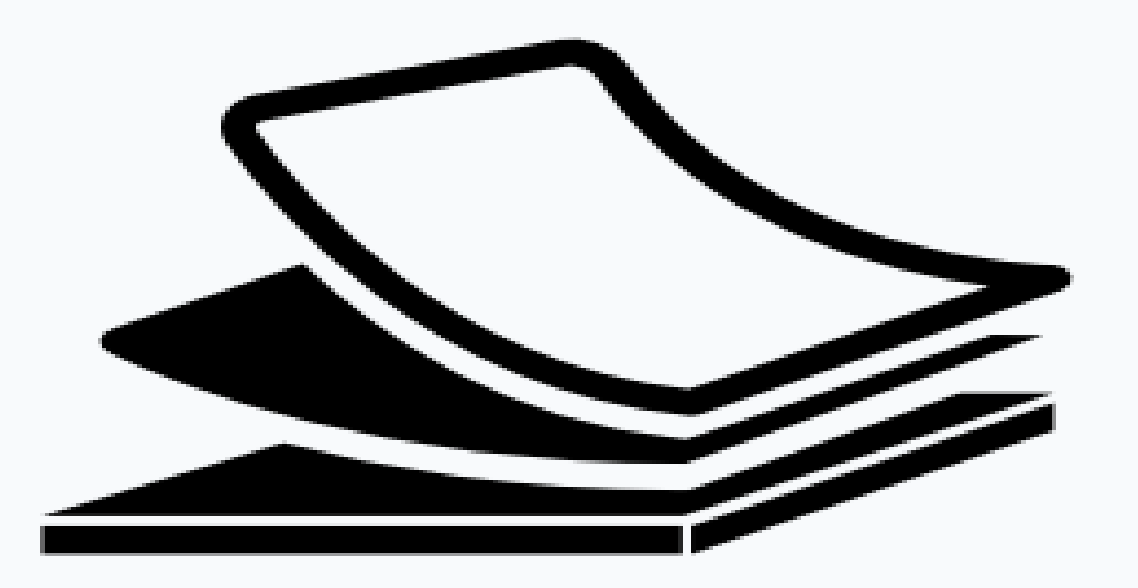

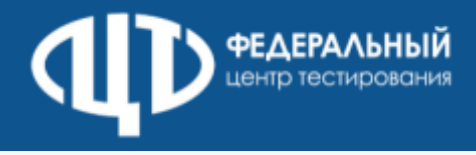

### Информация плаката ППЭ «Ключ по паролю»

- На станции авторизации перейти в раздел «Авторизация и клю
- После авторизации члена ГЭК нажать кнопку «Пароль»
- В открывшем ся окне отобразится контрольный код. контрольный код и номер контактного телефона на горячую л
- В поле для ввода пароля ввести последовательно кажд полученный по телефону, и нажать кнопку «Использовать»
- После ввода всех паролей нажать кнопку «Сохранить в файл»
- На станции организатора нажать ссылку «Загрузить ключ по па

### Проблемы:

- Пароль состоит из 21 русских букв и цифр
- Количество паролей равно количеству распределенных в аудитории основных с экзаменационными материалами (по 5 ИК вкаждом)

#### Варианты решения:

- Использование мобильного телефона для подключения к компьютеру в качестве модема
- Раздача Wi-Fi на мобильном телефоне, если ЛК ППЭ на ноутбуке.

#### Вывод:

Чтобы скачать основной ключ активации печати, необходимо воспользоваться всеми доступными средствами для предоставления канала связи!

### Ключ по паролю

|                                    | Восстановление пароля                                                                                                    | X       |  |  |
|------------------------------------|----------------------------------------------------------------------------------------------------|---------|--|--|
| ЭЧ≫                                | <ul> <li>Внимание!!!</li> <li>Данным разделом можно воспользоваться только в случае отсутствия интернет-соединения в ППЭ в день экзамена после 10:00.</li> <li>Для получения пароля обратитесь на горячую линию по телефону 8 (800) 775-88-43 и сообщите приведённый ниже контрольный код.</li> <li>Поочерёдно введите все сообщённые вам пароли и нажмите кнопку «Сохранить в файл».</li> <li>Сохранённый файл необходимо загрузить на станции в разделе загрузки ключа доступа к ЭМ или в разделе изменения настроек.</li> </ul> |         |  |  |
| Сообщить<br>инию ППЭ<br>ый пароль, | Контрольный код<br>ЩСЫУЭЮ<br>Полученный пароль введите с клавиатуры, либо воспользуйтесь виртуальным алфавитом.<br>Пароль                                                                                                    |         |  |  |
|                                    | Введенные пароли Дата                                                                                                    | Удалить |  |  |
|                                    | 1002PFH/LIGHMP/DLL//TFALILIOT                                                                                                    | 946 🗙   |  |  |
|                                    | 0302РГНДЯМРДЦУТГАЦШНЧ 01.02.2019 18                                                                                                    | 6:40 ×  |  |  |
|                                    | 0901LDDB5b/b5X0MI0LRD301 01.02.2019 18                                                                                                    | 6:43 ×  |  |  |
|                                    | the second second second second second second second second second second second second second second second se                                                                                                    |         |  |  |

# пакетов

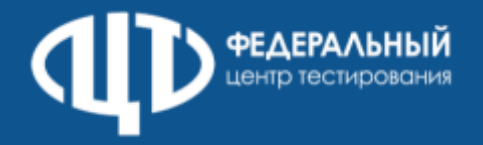

| начало     | окончание           |                                                                                                    |
|------------|---------------------|----------------------------------------------------------------------------------------------------|
|            | 13.02.2023          | <ul> <li>Передача в ППЭ дистрибутиво тренировочного экзамена с уче тренировочный экзамен в ППЭ</li> <li>Передача в ППЭ:</li> <li>сведений о назначенных аудито</li> <li>Перечня стандартного ПО в элек для загрузки на станцию КЕГЭ</li> <li>детальных инструкций по поряд для работников ППЭ</li> <li>шаблонов журналов о результат в ППЭ</li> </ul> |
| 10.02.2023 | 16.02.2023<br>17:00 | Настройка в штабе ППЭ ос<br>компьютера (ноутбука)<br>Проверка работоспособн<br>посредством авторизации<br>Получение посредством ЛК ППЭ с<br>тренировочный экзамен по котор<br>Установка и настройка в штабе П<br>Подтверждение настроек стан<br>авторизации<br>на федеральном портале                                                                 |

ности установленных криптосредств в ЛК ППЭ файлов интернет-пакетов по предметам, ым проводится в ППЭ ПЭ станции авторизации нции авторизации посредством

сновного и резервного , предназначенного для работы с ЛК ППЭ

тах проведения тренировочного экзамена

ку проведения тренировочного экзамена

ориях ктронном виде в формате, доступном

в ПО и документации для проведения етом предметов, по которым проводится

процедура

Основные пункты регламента

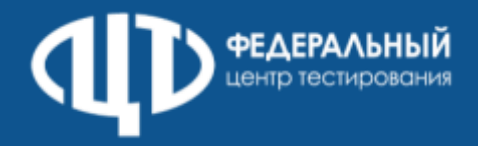

| начало     | окончание           |                                                                                                    |
|------------|---------------------|----------------------------------------------------------------------------------------------------|
| 10.02.2023 | 16.02.2023<br>17:00 | Техническая подготовка ППЭ к тре                                                                                                    |
| 15.02.2023 | 16.02.2023<br>17:00 | Контроль технической готовности                                                                                                    |
| 17.02.2023 | 17.02.2023          | Проведение тренировочного экза<br>тренировочного экзамена                                                                                            |
| 17.02.2023 | 21.02.2023          | Заполнение журнала о результат<br>РЦОИ, формирование единого<br>тренировочного экзамена на о<br>результатах проведения трениро<br>горячую линию РЦОИ |

гах проведения тренировочного экзамена в о журнала о результатах проведения основе полученных из ППЭ журналов о овочного экзамена в ППЭ и передача на

амена Завершение

ППЭ к тренировочному экзамену

енировочному экзамену

процедура

### Основные пункты регламента

информирование о необходимости удостоверения организатором перенесенной контрольной суммы подписью в бланке регистрации КЕГЭ

автоматического завершения экзамена

исключение ф ункции

загрузка перечня стандартного ПО вэлектронном виде

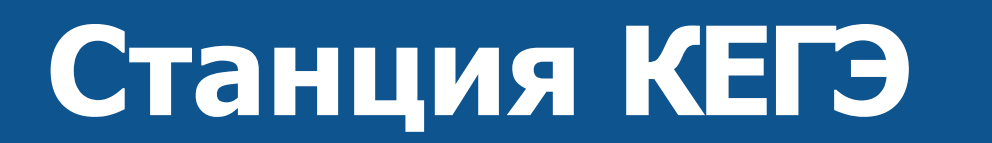

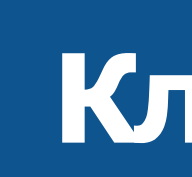

## формирование перечня стандартного ПО вэлектронном виде, доступном для загрузки на станции КЕГЭ

# Клиент сервиса связи с ППЭ (Модуль связи с ППЭ)

## ПК для проведения ГИА в ППЭ версия 23.

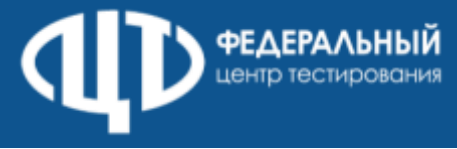

### Доставка ЭМ по сети Интернет

Ключевые особенности технологии доставки ЭМ по сети «Интернет»

# ПЕЧАТЬ ЭМ письменные ин-яз УСТНЫЕ ИН-ЯЗ

КЕГЭ

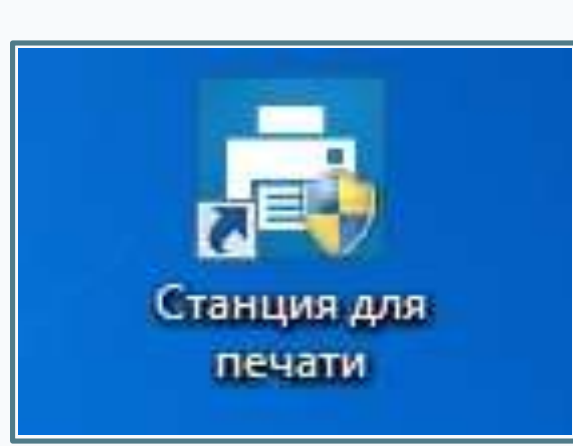

Ярлык для запуска станции «Станция для печати»

Для печати ЭМ для предоставляется печати»

режим использования ПО: сканирования в штабе ППЭ

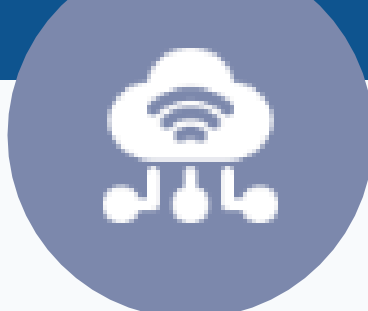

всех регионов дистрибутив «Станция для

- При первоначальном запуске необходимо ввести сведений о ППЭ, включая код региона
- В зависимости от кода региона будет включен
- Станция организатора В регионах С технологией сканирования в аудиториях ППЭ Станция печати ЭМ – в регионах с технологией

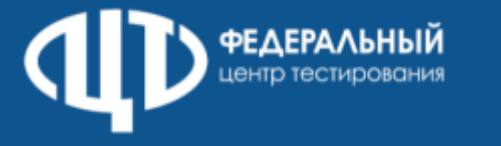

### Доставка ЭМ по сети Интернет

Ключевые особенности технологии доставки ЭМ по сети «Интернет»

# ПЕЧАТЬ ЭМ ПИСЬМЕННЫЕ ИН-ЯЗ

## УСТНЫЕ ИН-ЯЗ

В интернет-пакет добавляется файл с заданием для аудирования Задание по аудированию воспроизводится средствами станции для печати ЭМ (станции организатора/станции печати ЭМ), для этого станциям должны быть подключены К аудиоколонки

## КЕГЭ

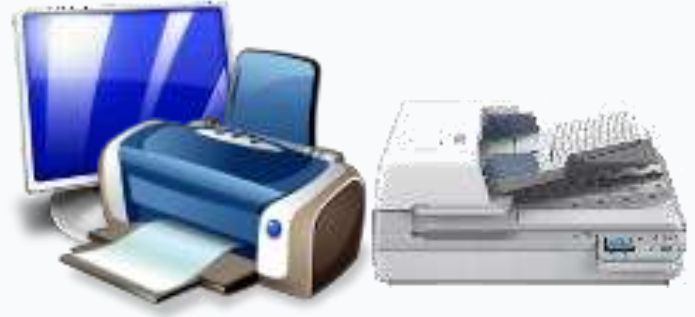

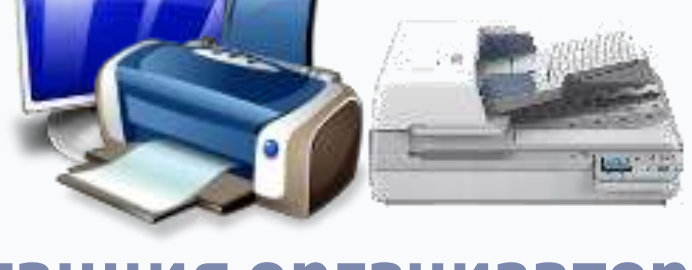

Станция организатора

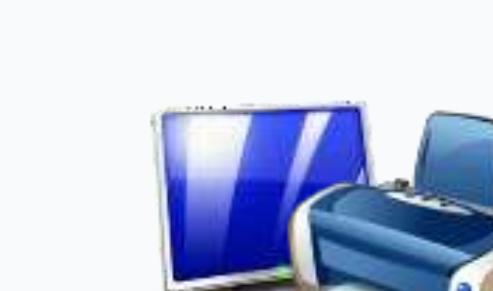

Станция печати ЭМ

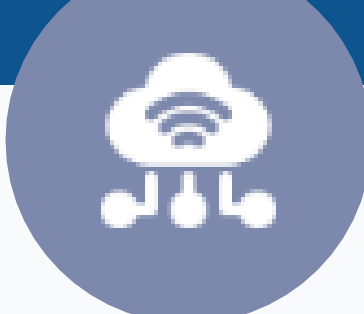

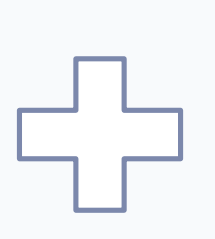

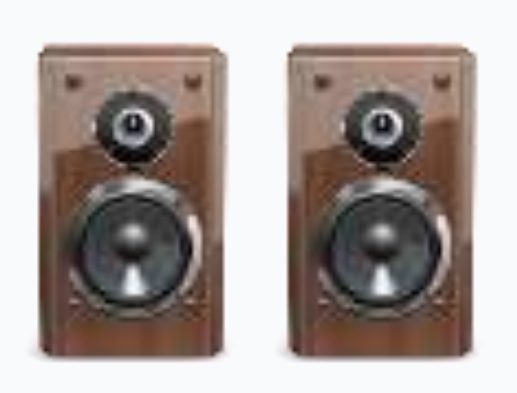

Аудиоколонки

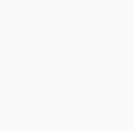

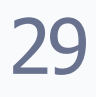

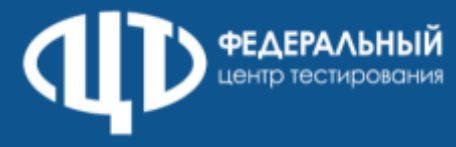

## Доставка ЭМ по сети Интернет

особенности Ключевые технологии доставки ЭМ по сети «Интернет»

# ПЕЧАТЬ ЭМ письменные ин-яз

## УСТНЫЕ ИН-ЯЗ

КЕГЭ

интернет-пакет добавляются КИМ для станций B записи ответов Единый интернет-пакет загружается: ÷ на станции для печати ЭМ в аудиториях *подготовки* на станции записи ответов в аудиториях проведения

бланки сканируются в штабе ППЭ

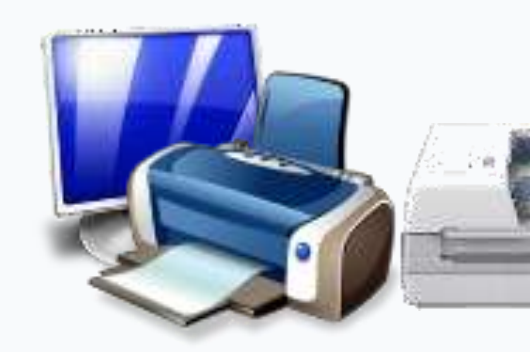

Станция организатора

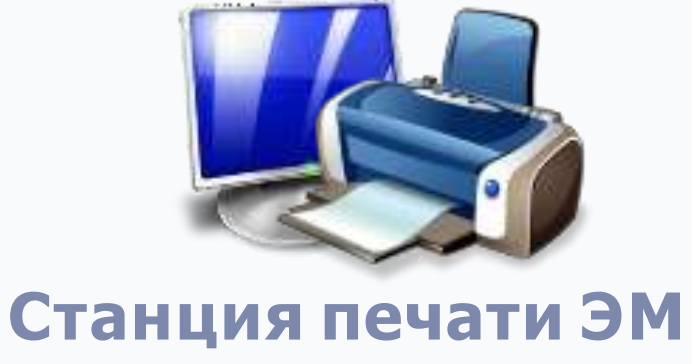

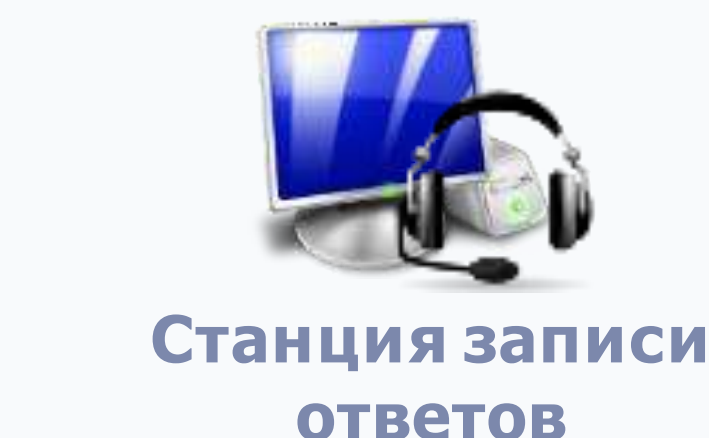

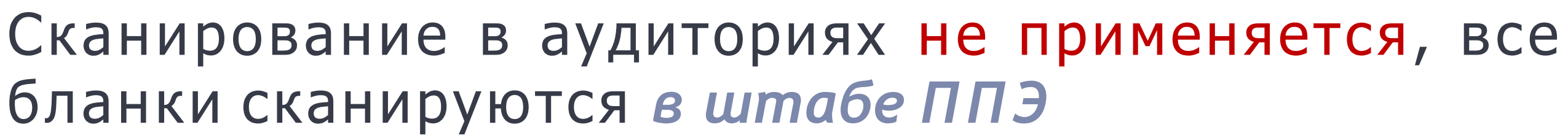

6

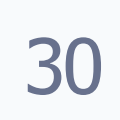

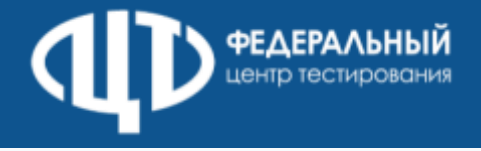

#### Доставка ЭМ по сети Интернет особенности Ключевые технологии доставки ЭМ по сети «Интернет»

# ПЕЧАТЬ ЭМ письменные ин-яз

## УСТНЫЕ ИН-ЯЗ

## КЕГЭ

КЕГЭ

Единый интернет-пакет загружается: на станции для печати ЭМ

на станции КЕГЭ

станции организатора

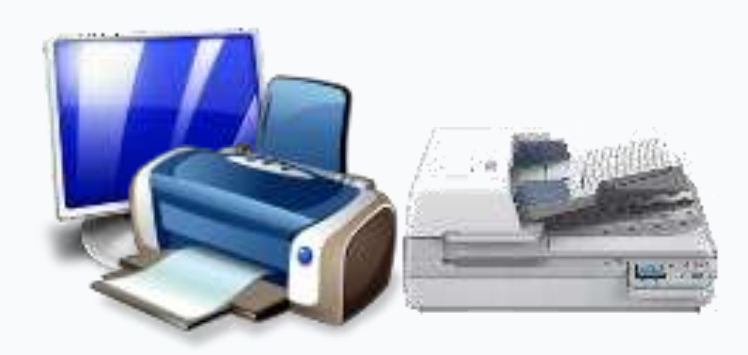

Станция организатора

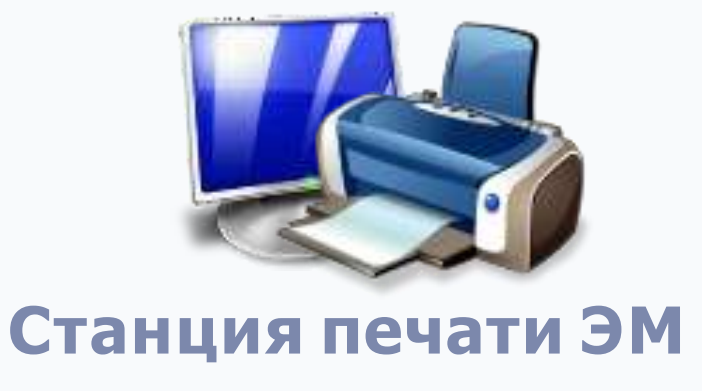

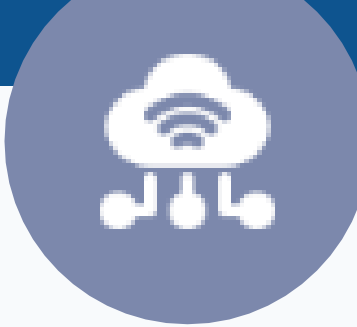

## В интернет-пакет добавляются КИМ для станций

# Бланки участников сканируются в аудитории на

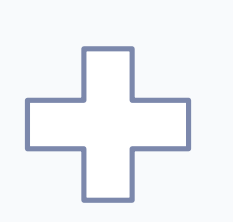

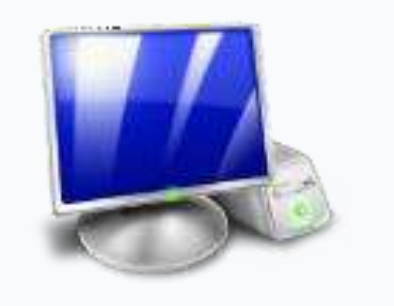

Станция КЕГЭ

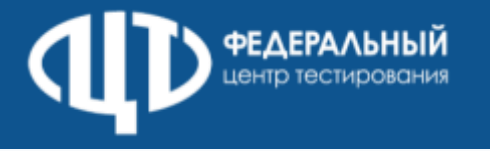

## Проведение КЕГЭ

# Автоматизация работы с перечнем стандартного ПО загрузка стандартного перечня ПО, полученного из РЦОИ

📃 Станция КЕГЭ. АРМ Технического специалиста

đ X

#### Регистрация стандартного ПО

Регистрация предоставляемого участнику стандартного ПО

#### 25 - ИНФОРМАТИКА И ИКТ (КЕГЭ)

Этап: Тренировка Дата экзамена: 01.01.2025 № компьютера: 001 Код региона: 90 Код ППЭ: 9099 № аудитории: 0001

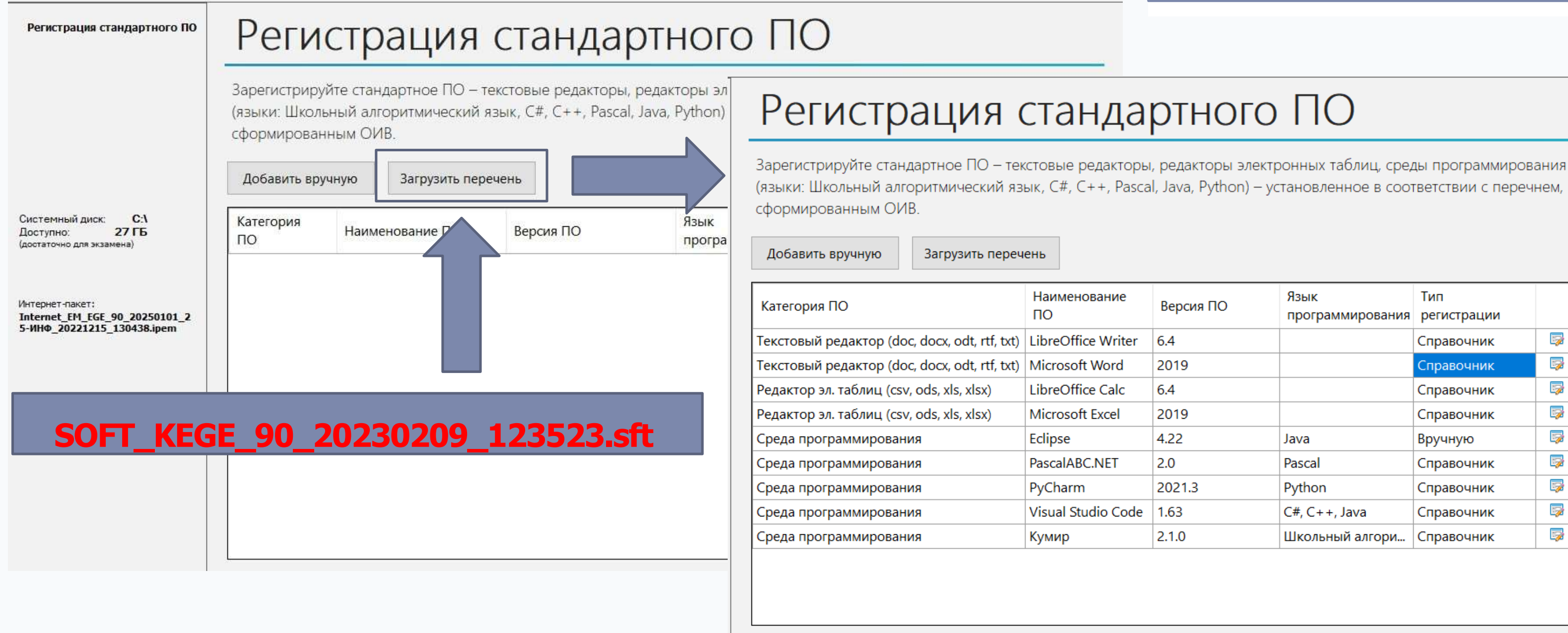

#### При необходимости загруженный на станцию КЕГЭ список может быть скорректирован

</>

(языки: Школьный алгоритмический язык, C#, C++, Pascal, Java, Python) – установленное в соответствии с перечнем,

| Версия ПО | Язык<br>программирования | Тип<br>регистрации |   |   |
|-----------|--------------------------|--------------------|---|---|
| 6.4       |                          | Справочник         | 5 | × |
| 2019      |                          | Справочник         | 5 | × |
| 6.4       |                          | Справочник         | 5 | × |
| 2019      |                          | Справочник         | 5 | × |
| 4.22      | Java                     | Вручную            | 5 | × |
| 2.0       | Pascal                   | Справочник         | 5 | × |
| 2021.3    | Python                   | Справочник         | 5 | × |
| 1.63      | C#, C++, Java            | Справочник         | 5 | × |
| 2.1.0     | Школьный алгори          | Справочник         | 5 | × |

🥝 Зарегистрированы все категории ПО, включая среды программирования для всех языков программирования

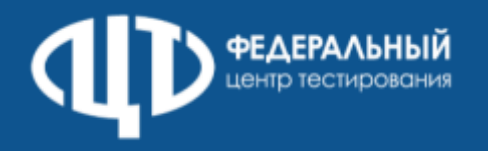

# ГЛ ППЭ

С 01.02.2023 ГЛ ППЭ работает по рабочим дням с 08:00 – 20:00 мск

В период апробации с 15.02.2023 по 18.02.2023 круглосуточно

C 01.03.2023 режим работы ГЛ ППЭ 24/7 на весь период ГИА-2023

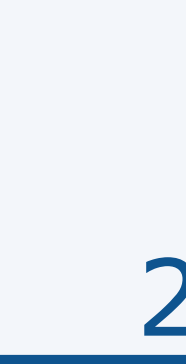

График работы горячей линии ППЭ и РЦОИ

# ГЛ РЦОИ

По рабочим дням с 08:00 – 18:00 мск

В период апробации с 16.02.2023 по 17.02.2023 круглосуточно

C 01.03.2023 режим работы ГЛ РЦОИ 24/7 на весь период ГИА-2023

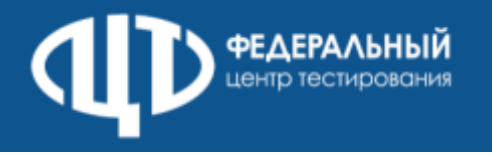

сайт: http://www.rustest.ru mail: test@rustest.ru приемная: +7(495)530-10-00 контакт-центр: +7(800)555-19-81, +7(499)110-62-80 горячая линия ППЭ: **+7(800)302-31-56** горячая линия РЦОИ для ППЭ: +79292090802, 3-90-90 в Контакте: https://vk.com/fct rustest в Одноклассниках: https://ok.ru/group/7000001207832 в Телеграм: https://t.me/fct\_rustest

# Контактная информация

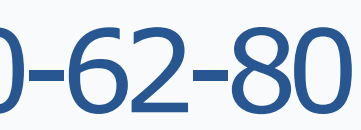

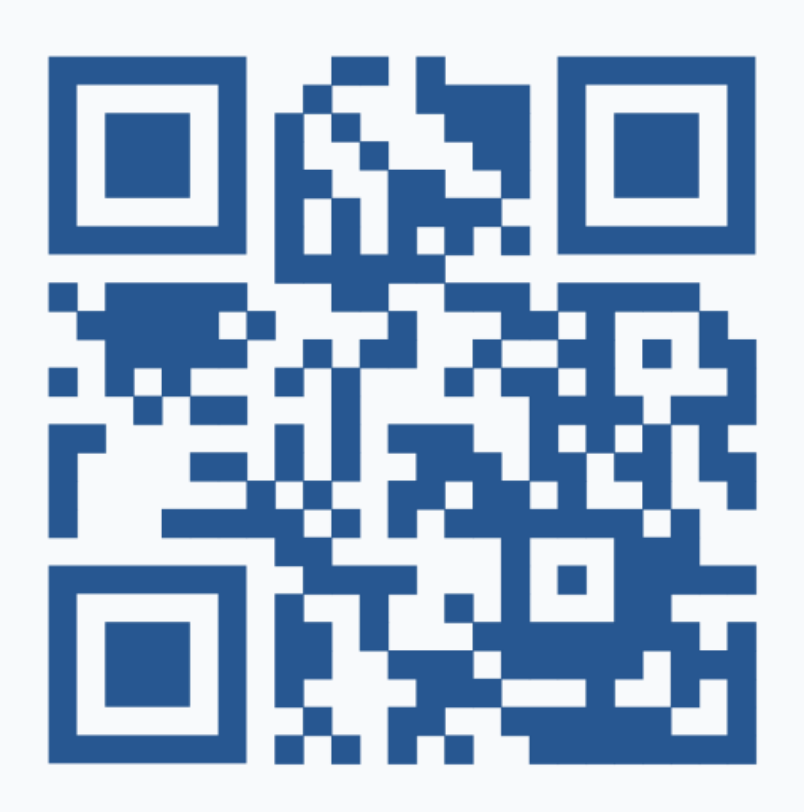